### Manual de usuario

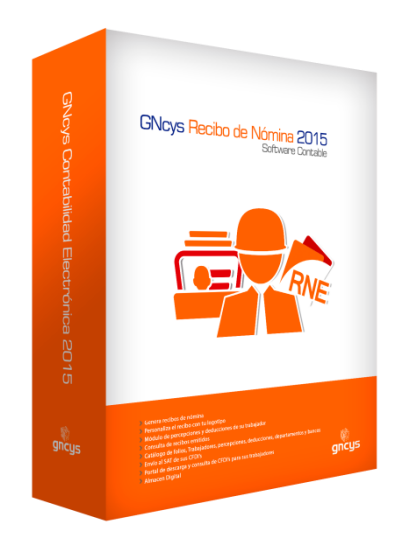

### GNcys Recibos de Nomina Electrónica

### INDICE

| Inicio de Sesión 4                | ŀ  |
|-----------------------------------|----|
| Módulos 5                         | 5  |
| Pantalla de Inicio 6              | 3  |
| Datos fiscales8                   | }  |
| Logotipo9                         | )  |
| Modulo de Folios1                 | 0  |
| Configurar folios 1               | 1  |
| Ventana de nuevos folios1         | 2  |
| Configuración de sellos 1         | 3  |
| Modulo Trabajadores 1             | 1  |
| Datos generales1                  | 7  |
| Salario1                          | 8  |
| Dirección1                        | 9  |
| Modulo percepciones2              | 20 |
| Deducciones 1                     | 8  |
| Nueva percepción y/o deducción 21 |    |
| Modulo recibos 2                  | 22 |
| Filtro2                           | 23 |
| Modulo facturación2               | 25 |
| Ingresar percepciones2            | 23 |
| Pre nomina2                       | 27 |
| Eliminar percepciones             | 28 |
| Deducciones2                      | 28 |
| Eliminar deducciones2             | 28 |
|                                   |    |

| Manual Usuario GNcys Nomina Digital 2020 | 30 |
|------------------------------------------|----|
|                                          |    |
| Restaurar información                    | 32 |
| Almacén digital                          | 34 |
| Nuevos usuarios                          | 38 |
| Bitácora de acceso                       | 40 |
|                                          |    |

# INICIO DE SESIÓN

Al ejecutar el programa se activa la ventana de inicio de sesión, en la cual se captura el nombre de usuario y su contraseña.

El sistema tiene por default los siguientes:

#### USUARIO: ADMIN

#### CONTRASEÑA: Vale

Estos datos son de importancia, ya que todos los movimientos que se realicen en el sistema, como altas, bajas y modificación de datos, facturación, etc. son registrados por el usuario que dio inicio a la sesión del sistema. El software lleva una bitácora de acceso al sistema indicando hora, fecha, equipos de cómputo y nombre del usuario que inició al sistema.

Tiene la opción de dar de alta a usuarios de manera ilimitada, restringiéndole el acceso en diferentes módulos.

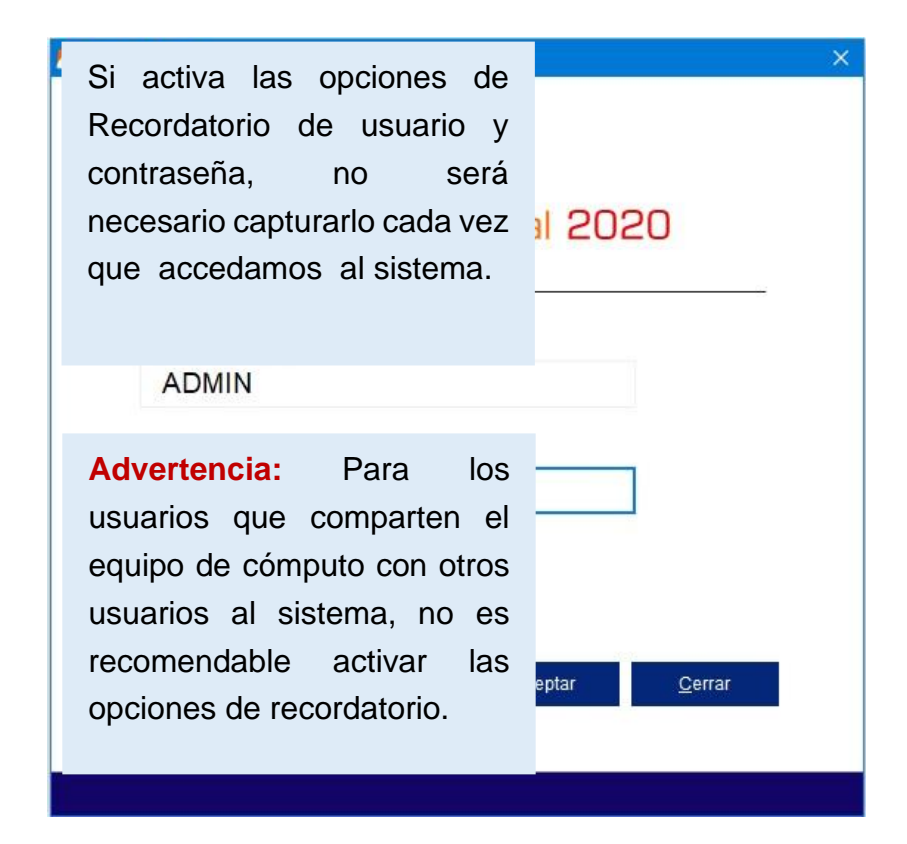

# CONFIGURACIÓN INICIAL

Al terminar de instalar el sistema nos abre una ventana donde se ingresan los datos de la empresa nueva.

| Empresa Nueva             |                                     |                                |                      | ×                       |
|---------------------------|-------------------------------------|--------------------------------|----------------------|-------------------------|
| Datos de la<br>Empresa    | Paso 1. Propor                      | rciona los datos de tu em      | presa                |                         |
|                           | Datos generales                     |                                |                      | * Datos obligatorios    |
| Documentos<br>e Impuestos | Razón social 🔹 📗                    |                                |                      | Logo<br>Cambiar         |
| Certificado<br>Digital    | Régimen fiscal : *                  |                                |                      |                         |
| Correo<br>electrónico     | Call <u>e</u> <b>*</b><br>Núm. ext. | No. Int.                       |                      |                         |
|                           | Colonia                             |                                | Localidad            |                         |
|                           | Municipio *                         | Estado *                       | C.P.                 | *                       |
|                           | Referencia                          |                                | País                 | * México                |
|                           | Lugar de expedición                 |                                |                      |                         |
|                           |                                     | Anterior                       | Siguiente Cano       | celar <u>E</u> inalizar |
|                           |                                     |                                |                      |                         |
|                           |                                     | Los que tienen as<br>obligator | sterisco son<br>ios. |                         |

| Empresa                   | Dotos gonorala               |                            |                                     |           | <ul> <li>Dotos obligata</li> </ul> |
|---------------------------|------------------------------|----------------------------|-------------------------------------|-----------|------------------------------------|
| Documentos<br>e Impuestos | Razón social<br>R.F.C.       | * TELEFONOS<br>* LAN700817 | S CELULARES IZEL S.A. DE C.V<br>3R5 |           | Logo<br>Cambiar                    |
| Certificado<br>Digital    | Dirección                    | 612 - Persor               | nas Físicas con Actividades Emp     |           |                                    |
| Correo<br>electrónico     | Call <u>e</u> *<br>Núm. ext. | EJIDO ZAPOTAL              | No. Int.                            |           |                                    |
|                           | Colonia                      | LA MANGA 2                 |                                     | Localidad | VILLAHERMOSA                       |
|                           | Municipio *                  | CENTRO                     | Estado * TABASCO                    | C.P.      | 86069                              |
|                           | Referencia                   |                            |                                     | País *    | México                             |
|                           | Lugar de exped               | lición 🔸 86069             |                                     |           |                                    |

| Contraction of the Article State State | 2054110110                   | Selle | Folio Inicial |
|----------------------------------------|------------------------------|-------|---------------|
| Impuestos                              | Honorarios                   |       | 1             |
|                                        | Arrendamiento                |       | 1             |
|                                        | Notas de crédito             | NC    | 1             |
| Certificado                            | Notas de cargo               | ND    | 1             |
| Digital                                | Donativos                    | DON   | 1             |
| Digital                                | Carta Porte                  | CP    | 1             |
|                                        | Recibos de Nómina            |       | 8             |
| Correo<br>electrónico                  | Recibos Riectrónicos de Pago | REP   | 1             |
|                                        |                              |       | 17            |
|                                        |                              |       |               |
|                                        |                              |       |               |

| Buscar en:                  | CSD_Pruebas_CFDI_LAN7008173R5 | + 🗈 💣 📰▼                              |                                           |                                                                                                    |
|-----------------------------|-------------------------------|---------------------------------------|-------------------------------------------|----------------------------------------------------------------------------------------------------|
| Acceso rápido<br>Escritorio | Nombre                        | Fecha de modifica<br>25/10/2016 06:04 | ación Tipo<br>p. m. Cert                  | if EBAS_CFDI_LAN70081                                                                              |
| Este equipo<br>Red          |                               |                                       | Al dar<br>abre el<br>en este<br>certifica | clic en la flecha verde<br>explorador de Windov<br>e paso se debe ubicar<br>ado del Sello Digital. |
|                             | Certificado de<br>Tipo: *.cer | •                                     | Aceptar<br>Cancelar                       | ]                                                                                                  |

\_\_\_\_\_

| Buscar en:                                 | CSD_Pru               | ebas_CFDI_LAN7008 | 173R5 💌    | 🗕 🖻 🖶                             | •                    |                       |                                    |                                 |                |
|--------------------------------------------|-----------------------|-------------------|------------|-----------------------------------|----------------------|-----------------------|------------------------------------|---------------------------------|----------------|
| Acceso rápido<br>Escritorio<br>Bibliotecas | Nombre                | ^                 | 8173R5.key | Fecha de modif<br>25/10/2016 05:0 | ficación<br>)5 p. m. | Tipo<br>Archi         | EBAS_CFDI                          | LAN70081<br>LAN70081            | a verc         |
| Red                                        | ۲                     |                   |            |                                   |                      | abre<br>en e<br>llave | el explo<br>este paso<br>del sello | orador de<br>se deb<br>digital. | Wind<br>e ubic |
|                                            | Uave Privada<br>Tipo: | Archivo de macro  |            | •                                 | A<br>Ca<br>Pá        | <b>ncelar</b>         |                                    |                                 |                |

-

| Empresa     |                          |                            |                                  |
|-------------|--------------------------|----------------------------|----------------------------------|
|             | Sello Digital            |                            |                                  |
| Documentos  | Ce <u>r</u> tificado :   | C:\DATA\DOCUMENTS\NUEVA CA | RPETAICSD_PRUEBAS_CFDI_LAN70081  |
| e impuestos | Lla <u>v</u> e privada : | C:\DATA\DOCUMENTS\NUEVA CA | RPETAICSD_PRUEBAS_CFDI_LAN70081  |
| Cartificado | C <u>o</u> ntraseña :    | ******                     |                                  |
| Digital     |                          |                            |                                  |
|             | RFC :                    | LAN7008173R5               |                                  |
| Correo      | Número de serie :        | 2000100000300022815        |                                  |
| electrónico | Tipo :                   | CSD                        |                                  |
|             | Fecha inicial :          | 25-10-2016 16:52:11        | Escribir la contraseña del S     |
|             | Fecha final :            | 25-10-2020 15:52:11        | Digital y dar clic en siguiente. |
|             |                          |                            |                                  |
|             |                          |                            |                                  |
|             |                          |                            |                                  |
|             |                          |                            |                                  |

| Documentos  |                      |                                |                               |
|-------------|----------------------|--------------------------------|-------------------------------|
| e Impuestos | Proveedor:           | GMail                          |                               |
|             | Nombre de usuario :  | Hotmail                        |                               |
|             | Contraseña :         | GMail                          |                               |
| Certificado | Confirmar contraseña | Outlook                        |                               |
| Digital     | commarconnascha.     | Prodigy                        |                               |
|             | Opping a support day | SMTP                           |                               |
| Correo      | Opciones avanzadas   |                                |                               |
| electrónico | Servidor de correo : | smtp.gmail.com                 | Dar clic en la flecha p       |
| electronico | Número de puerto :   | 465                            | seleccionar el proveedor de   |
|             | El servidor requiere | una conexión segura (TTS)      | quento de corros o configurar |
|             | El servidor requiere | autenticación                  | cuenta de correo a corrigurar |
|             |                      |                                |                               |
|             |                      |                                |                               |
|             |                      | Probar configuración de la cue | anta                          |

| 穚 Empresa Nueva           |                                                                  |                                                                                 | <b>×</b>                                                               |
|---------------------------|------------------------------------------------------------------|---------------------------------------------------------------------------------|------------------------------------------------------------------------|
| Datos de la<br>Empresa    | Paso 4. Para poder                                               | enviar tus CFDI's necesitas cont                                                | igurar una cuenta de correo                                            |
| Documentos<br>e Impuestos | Proveedor :<br>Nombre de usuario :                               | GMail telegonosizel@gmail.com                                                   |                                                                        |
| Certificado<br>Digital    | Contraseña :<br>Confirmar contraseña :                           | *****                                                                           |                                                                        |
| Correo<br>electrónico     | Opciones avanzadas<br>Servidor de correo :<br>Número de puerto : | smtp.gmail.com<br>465                                                           | Al ingresar la dirección del correo<br>y la contraseña                 |
|                           | ☑ El servidor requiere<br>☑ El servidor requiere                 | una conexión segura (TTS)<br>autenticación<br>Probar configuración de la cuenta | Darle clic en Probar configuración<br>de la cuenta y después finalizar |
|                           |                                                                  | Anterior Siguiente                                                              | Cancelar Finalizar                                                     |

# PANTALLA DE INICIO

La pantalla de inicio es la primera que nos muestra al abrir el sistema, de aquí parten las opciones del sistema, se puede acceder por medio de los iconos o por medio de las opciones que se muestras en la barra superior.

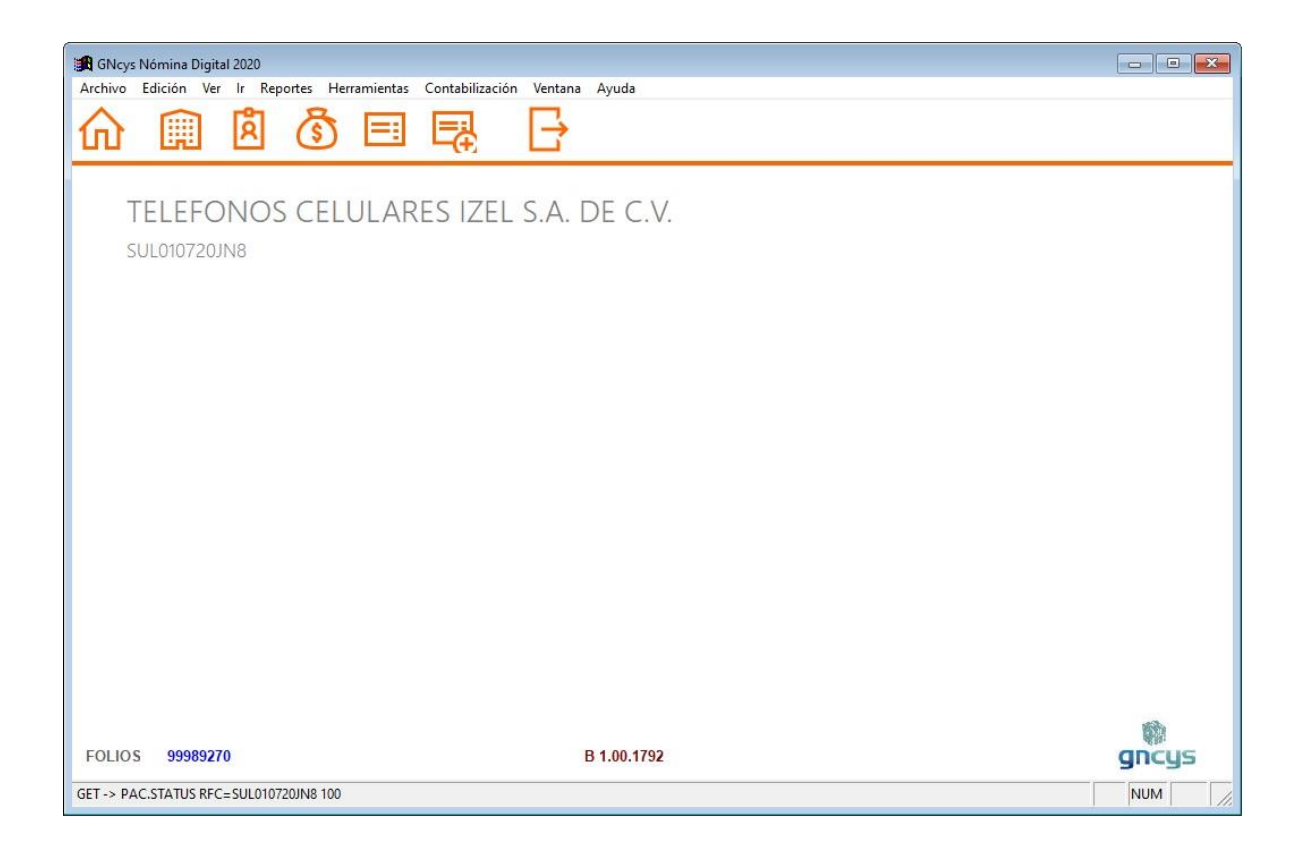

### Módulos

Inicio

Primera pantalla donde se ubica las opciones del sistema, como nombre, rfc, numero de folios disponibles y versión del sistema.

#### Empresas

El sistema es multiempresa, por lo que se pueden agregar varias empresas en el mismo y cada una tendrá sus datos independientes.

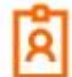

Modulo para dar de alta, bajas y modificación de los datos fiscales del trabajador, mostrando todas las facturas emitidas para este.

#### **Percepciones y Deducciones**

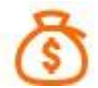

Catálogo de las percepciones y las deducciones que está autorizado por el SAT.

#### **Recibos de Nomina**

Muestra, los comprobante s fiscales emitidos, mensuales o anuales; indicando el folio, monto y trabajador de cada comprobante.

#### Nuevo Recibo

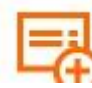

En este modulo es donde se genera el recibo de nómina.

Salir

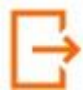

En este icono nos saca del sistema

## TRABAJADORES

En este módulo se guardan todos los datos de los trabajadores registrados, nos muestra un listado como se puede observar en la imagen siguiente:

| Trabajadores - SUL010720JN8 - GNcys Nómina Digital 2<br>Archivo Edición Ver Ir Reportes Herramientas<br>Archivo Edición Ver Ir Reportes Herramientas<br>Archivo Edición Ver II Reportes Herramientas<br>Archivo Edición Ver II Reportes Herramientas<br>Archivo Edici | 1020<br>Contabilización Ventana Ayuda  |     |
|----------------------------------------------------------------------------------------------------|----------------------------------------|-----|
| LUIS GERARDO RAMIREZ LOPEZ GERL801<br>MAGALY HERNANDEZ PEREZ HEPM791<br>PABLO PEREŻ SANCHEŻ PESS8510                                                                                                    | 001000 AC<br>120000 AC<br>010123 AC    |     |
| Núm. de registros de<br>los clientes                                                                                                    | Filtra el nombre de orden alfabético.  |     |
| ↓                                                                                                    | Ļ                                      | , v |
| 3 registros<br>Todos A B C D E F G H I J K L<br>∩Nuevo                                                                                                    | L M N Ñ O P Q R S T U V W X Y Z Filtro |     |
| Trabajadores                                                                                                    |                                        | NUM |

La opción FILTRO nos permite filtrar por estado ó por el status del cliente como activo o baja, permitiendo imprimir el reporte que nos da como resultado.

| <u>N</u> uevo | 🕕 <u>E</u> ditar | × E <u>l</u> iminar | × | E <u>x</u> portar | 🛕 Preli <u>m</u> inar | 7 | PDF | Facturas |
|---------------|------------------|---------------------|---|-------------------|-----------------------|---|-----|----------|
|---------------|------------------|---------------------|---|-------------------|-----------------------|---|-----|----------|

| Nuevo      | Activa la ventana de nuevos trabajador                                                                                                    |
|------------|----------------------------------------------------------------------------------------------------|
| Editar     | Opción para verificar o modificar los datos, seleccione el registro y dé clic en el botón editar.                                                                              |
| Eliminar   | No es posible eliminar de la lista a un cliente que se ha emitido facturas.                                                                                                    |
| Exportar   | Exporta toda la lista de registro a una hoja de cálculo con las opciones de guardarlo con extensión (xls, xml, csv ó txt)                                                      |
| Preliminar | Muestra un listado de todos los registros mostrando los datos: Nombre, RFC, Teléfono y Saldo. Con la opción de imprimir.                                                       |
| PDF        | Nos genera el archivo pdf de la lista de trabajadores                                                                                                    |
| Facturas   | Muestra las facturas emitidas al cliente, por mes o año, indicando Folio,<br>Fecha, Subtotal, IVA, Descuento y Total. Seleccione el cliente y de clic en<br>el botón Facturas. |

Nuevo trabajador

#### Resumen

Nos muestra el nombre del trabajador, el id la fecha de creacion y la ultima vez que fue modificado

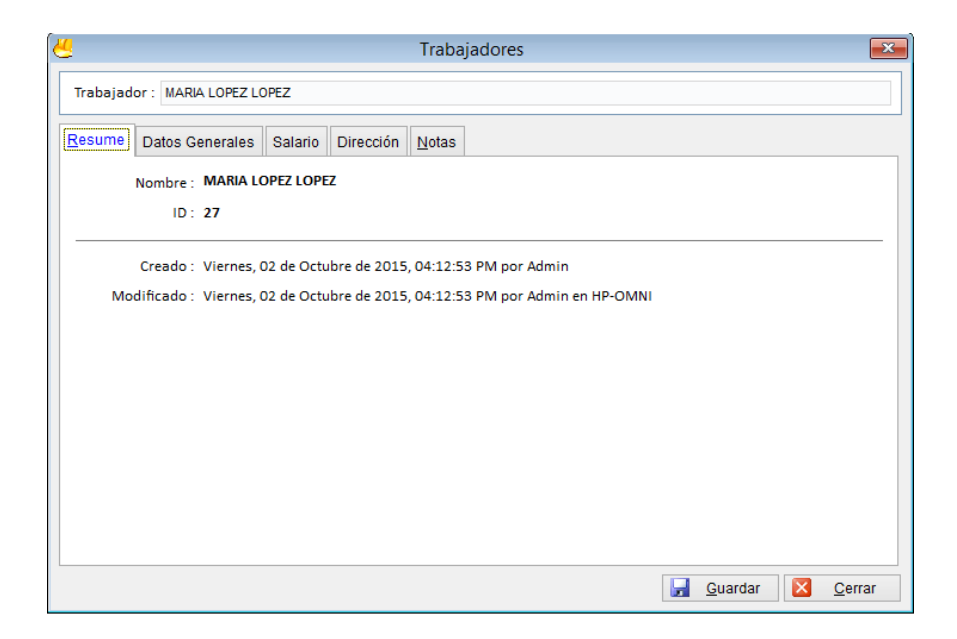

Campos requeridos para dar de alta a los Nuevos trabajadores, todos los campos deben ser capturados correctamente.

| <u> </u>           | Trabajadores                             | ×                                     |
|--------------------|------------------------------------------|---------------------------------------|
| Trabajador : FREDY | GARCIA GARCIA                            |                                       |
| Resume Datos Ge    | enerales Salario Dirección <u>N</u> otas | · · · · · · · · · · · · · · · · · · · |
| Nombre :           | FREDY                                    |                                       |
| Apellido Paterno : | GARCIA                                   |                                       |
| Apellido Materno : | GARCIA                                   |                                       |
| RFC :              | GIGF750308V67                            |                                       |
| CURP :             | GIGF750308MTCLLB01                       |                                       |
| IMSS :             | 125632563256325                          | Ð                                     |
|                    |                                          | -                                     |
| Departamento :     | ADMINISTRACION                           |                                       |
| Puesto :           | ~                                        |                                       |
|                    |                                          |                                       |
| Telefono :         | (799) 266-5897 Fax: ( ) -                | * Estatus:                            |
| E-Mail :           | freddy@gncys.com                         | Activo                                |
|                    |                                          |                                       |
|                    |                                          | 🛃 Guardar 🔀 Cerrar                    |
|                    |                                          |                                       |

| Nombre           | Ingresar el nombre de trabajador                                   |  |
|------------------|--------------------------------------------------------------------|--|
| Apellido paterno | Agregar el apellido paterno del trabajador                         |  |
| Apellido materno | Ingresar el apellido materno del trabajador                        |  |
| RFC              | Ingresar el RFC del trabajador (rfc receptor)                      |  |
| CURP             | Campo para agregar el número de CURP del trabajador                |  |
| Imss             | Atributo opcional para la expresión del número de seguridad social |  |
|                  | aplicable al trabajador                                            |  |
| Departamento     | Campo para agregar el departamento en el cual labora el trabajador |  |
| Puesto           | Puesto asignado al empleado o actividad que realiza                |  |
| Teléfono         | Campo para ingresar el dato del teléfono localizable               |  |
| e-mail           | Campo para agregar el correo electrónico del trabajador            |  |
| Fax              | Campo para ingresar el número de fax en caso de tenerlo            |  |

En la pestaña salario se ingresan los datos de sueldo, tipo de contrato, jornada etc.

| 生 Trabajadores 💌          |                                   |   |                      |                                         |       |
|---------------------------|-----------------------------------|---|----------------------|-----------------------------------------|-------|
| Trabajador : MARIA LOPE   | Z LOPEZ                           |   |                      |                                         |       |
| Resume Datos Generale     | s Salario Dirección <u>N</u> otas |   |                      |                                         |       |
| Salario Base Cotización : | 260.00                            |   | Método de Pago :     | Transferencia                           | ~     |
| Salario Diario Integrado  | 285.00                            | с | LABE Interbancaria : | 000000000000000000000000000000000000000 |       |
| Regimen de Contración :   | (2) Sueldos y salarios            | ~ |                      |                                         |       |
| Riesgo Puesto :           | (1) Clase I                       | ~ |                      |                                         |       |
| Tipo de Contrato :        | Base                              | ~ |                      |                                         |       |
| Tipo de Jornada :         | Diurna                            | ~ |                      |                                         |       |
| Periodicidad de Pago      | Diario                            | * |                      |                                         |       |
| Fecha de Inicio :         | 02-10-2015                        |   |                      |                                         |       |
| Registro Patronal         | C5411959104                       |   |                      |                                         |       |
|                           |                                   |   |                      |                                         |       |
| Descuento :               | 0.00                              |   |                      |                                         |       |
|                           |                                   |   |                      |                                         |       |
|                           |                                   |   |                      | <u>G</u> uardar <u>S</u> <u>C</u>       | errar |

| Salario base cotización     | El salario diario sin descuentos ni pagos extras                                                                                                    |
|-----------------------------|----------------------------------------------------------------------------------------------------|
| Salario diario<br>integrado | El salario se integra con los pagos hechos en efectivo por cuota diaria, gratificaciones, percepciones, habitación, primas, comisiones, prestaciones en especie y cualquiera otra cantidad o prestación que se entregue al trabajador por su trabajo, de conformidad con el Art. 84 de la Ley Federal del Trabajo. (Se utiliza para el cálculo de las indemnizaciones). |
| Régimen de<br>contratación  | Atributo requerido para la expresión de la clave del régimen por el cual se tiene contratado al trabajador, conforme al catálogo publicado en el portal del SAT en internet                                                                                                    |
| Riesgo de puesto            | Clave conforme a la Clase en que deben inscribirse los patrones, de acuerdo a las actividades que desempeñan sus trabajadores,                                                                                                    |
| Tipo de contrato            | Tipo de contrato que tiene el trabajador: Base, Eventual, Confianza, Sindicalizado, a prueba, etc.                                                                                                    |
| Tipo de jornada             | Tipo de jornada que cubre el trabajador: Diurna, nocturna, mixta, por hora                                                                                                    |
| Periodicidad de             | Forma en que se establece el pago del salario: diario, semanal, quincenal,                                                                                                    |
| pago                        | catorcenal mensual, bimestral                                                                                                    |
| Fecha de inicio             | fecha de inicio de la relación laboral entre el empleador y el empleado                                                                                                    |
| <b>Registro patronal</b>    | Atributo opcional para expresar el registro patronal a 20 posiciones máximo                                                                                                    |
| descuento                   | Ingresar si le hacen algún descuento al trabajador                                                                                                    |
| Método de pago              | Como se le paga al trabajador                                                                                                    |
| Clabe<br>interbancaria      | Ingresar la clabe interbancaria para deposito                                                                                                    |

### Dirección

Datos de contacto del trabajador, el llenado de esta pestaña es opcional

| <u>4</u>           | Trabajadores                     |
|--------------------|----------------------------------|
| Trabajador : MARIA | A LOPEZ LOPEZ                    |
| Resume Datos Ge    | enerales Salario Dirección Notas |
| Calle :            | ZAPOTAL                          |
| No. Exterior :     | 125 No. Interior :               |
| Colonia :          | LA MANGA                         |
| Localidad :        | VILLAHERMOSA                     |
| Referencia :       |                                  |
| Municipio :        | CENTRO                           |
| Estado :           | Tabasco                          |
| <u>P</u> aís : *   | México C. Postal : 86069         |
|                    |                                  |
|                    |                                  |
|                    |                                  |
|                    |                                  |
|                    |                                  |
|                    | Guardar 🔀 Cerrar                 |

| Calle         | Campo opcional para precisar la avenida, calle, camino o carretera donde se da la ubicación.                                                                                           |
|---------------|----------------------------------------------------------------------------------------------------|
| No. Exterior  | Campo opcional para expresar el número particular en donde se da la ubicación sobre una calle dada.                                                                                    |
| No. Interior  | Campo opcional para expresar información adicional para especificar la ubicación cuando calle y número exterior no resulten suficientes para determinar la ubicación de forma precisa. |
| Colonia       | Campo opcional para precisar la colonia en donde se da la ubicación cuando se desea ser más específico en casos de ubicaciones urbanas.                                                |
| Localidad     | Campo opcional para precisar la ciudad o población donde se da la ubicación.                                                                                                    |
| Referencia    | Campo opcional para expresar una referencia de ubicación adicional.                                                                                                    |
| Municipio     | Campo opcional para precisar el municipio o delegación (en el caso del Distrito Federal) en donde se da la ubicación.                                                                  |
| Estado        | Campo opcional para precisar el estado o entidad federativa donde se da la ubicación.                                                                                                  |
| *País         | Campo requerido para precisar el país donde se da la ubicación                                                                                                    |
| Código Postal | Campo opcional para asentar el código postal en donde se da la ubicación.                                                                                                    |

Para dar de alta a los empleados hay que agregar el dato de departamentos, para dar de alta hay que seleccionar ir, luego departamentos y nos enviara al módulo.

| 🙀 Trabajadores - SUL010720JN8 - GNcys Nómina Digital 2020                  |          |
|----------------------------------------------------------------------------|----------|
| Archivo Edición Ver Ir Reportes Herramientas Contabilización Ventana Ayuda |          |
|                                                                            |          |
|                                                                            |          |
| Departamentos                                                              |          |
|                                                                            |          |
| IELEFO Trabajadores DIZEL S.A. DE C.V.                                     |          |
| SUL010720JI Recibos de Nómina                                              |          |
| Received a remaining                                                       |          |
|                                                                            |          |
|                                                                            |          |
|                                                                            |          |
|                                                                            |          |
|                                                                            |          |
|                                                                            |          |
|                                                                            |          |
|                                                                            |          |
|                                                                            |          |
|                                                                            |          |
|                                                                            |          |
|                                                                            |          |
|                                                                            |          |
|                                                                            |          |
|                                                                            |          |
|                                                                            | and a    |
| FOLIOS 00020270 P 1 00 1702                                                | N. COLOR |
|                                                                            | giicgs   |
| 0 registros                                                                | NUM      |

Al dar clic en nuevo se abrirá una ventana en donde agrega el nombre de los departamentos,

| <b>A</b>                     | Departamentos     | ×       |
|------------------------------|-------------------|---------|
| Resume Detalles Notas        |                   |         |
| Departamento : ADMINISTRACIO | N                 | ^       |
|                              |                   | ~       |
|                              |                   | Activo. |
|                              |                   | Activo  |
|                              | 🛃 <u>G</u> uardar | Cerrar  |

Para dar de alta a los puestos es necesario ir al catalogo de puestos dar clic en ir, seleccionar puestos.

| 🔀 Puestos - SUL010720JN8 - GNcys Nó | ómina Digital 2020                                |         |
|-------------------------------------|---------------------------------------------------|---------|
| Archivo Edición Ver Ir Reportes     | s Herramientas Contabilización Ventana Ayuda      |         |
| 命 🗊 🖄 🖉                             | 3 E E -                                           |         |
| Puestos                             |                                                   |         |
| Puesto                              |                                                   | ^       |
| GERENTE                             |                                                   |         |
|                                     |                                                   |         |
| VENDEDOR PISO                       | ······································            |         |
| PINTOR                              | Puestos 🔀                                         |         |
| CHOFER                              |                                                   |         |
|                                     | Resume Puesto Notas                               |         |
|                                     |                                                   |         |
|                                     | Nombre : FACTURISTA                               |         |
|                                     |                                                   |         |
|                                     |                                                   |         |
|                                     |                                                   |         |
|                                     |                                                   |         |
|                                     |                                                   |         |
|                                     |                                                   |         |
|                                     |                                                   |         |
|                                     |                                                   |         |
|                                     | Guardar 🔼 Cerrar                                  |         |
|                                     |                                                   |         |
|                                     |                                                   |         |
|                                     |                                                   |         |
|                                     |                                                   |         |
|                                     |                                                   | ~       |
| <                                   |                                                   | >       |
| 1 registros                         |                                                   |         |
| <u>Nuevo</u>                        | 🗙 Eliminar 🔄 Exportar 🚨 Preli <u>m</u> inar 🟂 PDF |         |
| Puestos                             |                                                   | NUM MAY |

Al dar clic en nuevo se abrirá esta ventana en donde se ingresa el nombre del puesto a dar de alt

| <b>A</b>      | Puestos             | X  |
|---------------|---------------------|----|
| Resume Puesto | Notas               |    |
| * Nombre :    | CONTADOR            |    |
|               |                     |    |
|               |                     |    |
|               |                     |    |
|               |                     |    |
|               | 🛃 Guardar 🛛 🛛 Cerra | ar |

# MODULO DE PERCEPCIONES

En las percepciones y deducciones están cargados todos los conceptos de pago y de descuento que el sat autorizo, con su tipo y código todo apegado al catálogo que el sat.

| 🔀 Per  | cepciones y Dedu  | cciones - SUL010720JN8 - GNcys Nómina Digital 2020          |   |
|--------|-------------------|-------------------------------------------------------------|---|
| Archiv | o Edición Ver     | Ir Reportes Herramientas Contabilización Ventana Ayuda      |   |
| ŵ      |                   | ً 🗴 🖃 🔜 🕞                                                   |   |
| Per    | epciones y        | Deducciones                                                 |   |
| - Tip  | o Código          | Descripción                                                 | • |
| P      | 1 001             | SUELDOS, SALARIOS RAYAS Y JORNALES                          |   |
| P      | 2 002             | GRATIFICACIÓN ANUAL - AGUINALDO                             |   |
| Р      | 3 003             | PARTICIPACIÓN DE LOS TRABAJADORES EN LAS UTILIDADES PTU     |   |
| Р      | 4 004             | REEMBOLSO DE GASTOS MÉDICOS DENTALES Y HOSPITALARIOS        |   |
| Р      | 5 005             | FONDO DE AHORRO                                             |   |
| Р      | 6 006             | CAJA DE AHORRO                                              |   |
| Р      | 9 009             | CONTRIBUCIONES A CARGO DEL TRABAJADOR PAGADAS POR EL PATRON |   |
| P      | 10 010            | PREMIOS POR PUNTUALIDAD                                     |   |
| Р      | 11 011            | PRIMA DE SEGURO DE VIDA                                     |   |
| Р      | 12 012            | SEGURO DE GASTOS MEDICOS MAYORES                            |   |
| P      | 13 013            | CUUDIAS SINDICALES PAGADAS POR EL PATRON                    |   |
| P      | 14 014            | SUBSIDIOS POR INCAPACIDAD                                   |   |
| P      | 15 015            | BECAS PARA TRABAJADORES Y/O HIJOS                           |   |
| P      | 19 019            |                                                             |   |
| P      | 20 020            | PRIMA DOMINICAL                                             |   |
| r<br>D | 21 021            |                                                             |   |
| P      | 22 022            |                                                             |   |
| 0      | 23 023            |                                                             |   |
| P      | 25 025            | INDEMNIZACIONES                                             |   |
| P      | 26 026            | REEMOLS OP RELINERAL                                        |   |
| P      | 27 027            | CLIDTAS DE SECURIDAD SOCIAL PAGADAS POR EL PATRÓN           |   |
| P      | 28 028            | COMISIONES                                                  |   |
| P      | 29 029            | VALES DE DESPENSA                                           |   |
| P      | 30 030            | VALES DE RESTAURANTE                                        |   |
| n      | 04 004            |                                                             | ~ |
| <      |                   |                                                             | > |
| 41 reg | istros            |                                                             |   |
| Todos  | Percepciones      | Deducciones Otros pagos                                     |   |
|        | <u>N</u> uevo     | 🛍 Editar 🗙 Eliminar 🗐 Exportar 🖾 Preliminar 📆 PDF           |   |
| Percep | ciones y Deduccio | ones                                                        |   |
|        |                   |                                                             |   |
|        |                   |                                                             |   |
|        |                   |                                                             |   |

| <u>N</u> uevo | 🕕 <u>E</u> ditar | 🗙 E <u>l</u> iminar |  | E <u>x</u> portar | 🛕 Preli <u>m</u> inar | 7 | PDF |
|---------------|------------------|---------------------|--|-------------------|-----------------------|---|-----|
|---------------|------------------|---------------------|--|-------------------|-----------------------|---|-----|

| Nuevo      | Activa la ventana para agregar una nueva percepción o deducción                                                         |
|------------|----------------------------------------------------------------------------------------------------|
| Editar     | Opción para verificar o modificar los datos, seleccione el registro y dé clic<br>en el botón editar.                    |
| Eliminar   | Seleccione el registro que desee eliminar de la base de datos y dé clic en el botón eliminar.                           |
| Exportar   | Exporta toda la lista de registro a una hoja de cálculo con las opciones de guardarlo con extensión (xls, xml, csvótxt) |
| Preliminar | Muestra un listado de todos los registros mostrando tipo código y descripción con la opción de imprimir.                |
| Pdf        | Se genera el reporte de los registros en archivo pdf                                                                    |

#### Nueva percepción o deducción

| <b></b>         | Percepciones / Deducciones | ×      |
|-----------------|----------------------------|--------|
| Resume Detailes | Notas                      |        |
| * Tipo :        |                            | ~      |
| * Código :      |                            |        |
| * escripción :  |                            | ^      |
|                 |                            |        |
|                 |                            |        |
|                 |                            |        |
|                 |                            | ~      |
|                 |                            |        |
|                 |                            |        |
|                 |                            | Activo |
|                 | 📊 Guardar                  | Cerrar |

Al dar clic en nuevo se va a abrir una ventana como la que se muestra a continuación se deben seleccionar 3 campos: Tipo, Código y Descripción

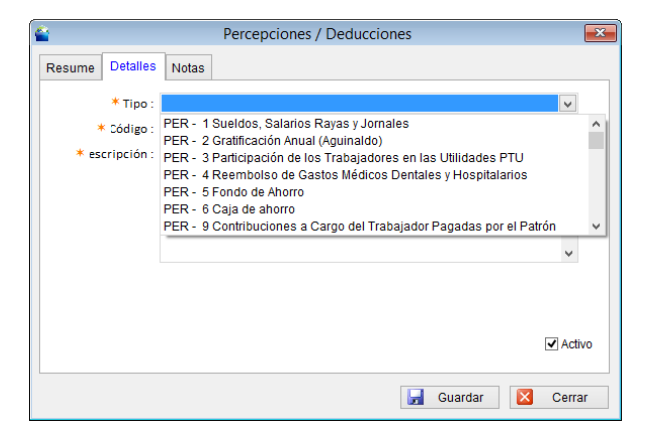

Seleccionar el tipo, este es el autorizado por el SAT

| <b></b>         | Percepciones / Deducciones         |  |
|-----------------|------------------------------------|--|
| Resume Detalles | Notas                              |  |
| * Tipo :        | 1                                  |  |
| * Código :      | 001                                |  |
| * escripción :  | SUELDOS, SALARIOS RAYAS Y JORNALES |  |
|                 |                                    |  |
|                 |                                    |  |
|                 | ~                                  |  |
|                 |                                    |  |
|                 |                                    |  |
|                 | ✓ Activo                           |  |
|                 |                                    |  |
|                 | 🛃 Guardar 🔀 Cerrar                 |  |

| Тіро        | Se refiere al tipo de percepción y/o deducción este se debe apegar al catalogo del sat |
|-------------|----------------------------------------------------------------------------------------|
| Código      | Se refiere al número consecutivo que tiene en el sistema                               |
| Descripción | Una breve descripción del concepto de la percepción y/o deducción a dar de alta        |

# RECIBOS

En este módulo se enlistan todos los recibos de nómina emitidos a los trabajadores.

| Recibo<br>Archivo | os de Nóm<br>Edición | ina - SU<br>Ver Ir | L010720JN8 -<br>Reportes | GNcys I<br>Herran | Nómina Dig<br>nientas C | gital 2020<br>Contabiliz | )<br>ación | Ventana | Ayu  | ıda               |        |        |         |        |               |     |  |     | ×   |
|-------------------|----------------------|--------------------|--------------------------|-------------------|-------------------------|--------------------------|------------|---------|------|-------------------|--------|--------|---------|--------|---------------|-----|--|-----|-----|
| 俞                 |                      |                    | Å (                      | 31                | =:                      | Ę                        |            | 3       |      |                   |        |        |         |        |               |     |  |     |     |
| Recib             | os de l              | Nómi               |                          |                   |                         |                          |            |         |      |                   |        |        |         |        |               |     |  |     |     |
| Serie             | F                    | olio               | Fecha                    | 1                 | Trabajado               | r                        |            |         |      | P                 | ercepo | iones  | Deducci | ones N | leto          |     |  |     | ^ - |
|                   |                      |                    | 1 25-01-                 | 2020              | LUIS GER                | RARDO F                  | RAMIREZ    | LOPE2   | 2    |                   | 1,(    | 00.000 |         | 0.00   | 1,000.0       | 0   |  |     | odo |
|                   |                      |                    | 2 25-01-                 | -2020             | MAGALY H                | HERNAN                   | IDEZ PE    | REZ     |      |                   | :      | 550.00 |         | 0.00   | 550.0         | 00  |  |     | š   |
|                   |                      |                    | 3 25-01-                 | -2020             | PABLO PE                | EREZ SA                  | NCHEZ      |         |      |                   | 1,5    | 500.00 |         | 0.00   | 1,500.0       | 00  |  |     | 22  |
|                   |                      |                    | 4 25-01-                 | -2020             | LUIS GEF                | RARDO F                  | RAMIREZ    | LOPEZ   | 2    |                   | 1,(    | 00.00  |         | 0.00   | 1,000.0       | 00  |  |     | 20  |
|                   |                      |                    |                          |                   |                         |                          |            |         |      |                   |        |        |         |        |               |     |  |     |     |
| <                 |                      |                    |                          |                   |                         |                          |            |         |      |                   |        |        |         |        |               |     |  | >   | 8   |
| 4 registro        | os                   |                    |                          |                   |                         |                          |            |         |      |                   |        |        |         |        |               |     |  |     |     |
| Todos             | HOY EN               | VE FE              | B MAR                    | ABR N             | IAY JUN                 | JUL                      | AGO        | SEP     | OCT  | NOV               | DIC    | Canc   | elados  | Filtro |               |     |  |     |     |
| <u>N</u> u        | evo                  | 10                 | ] <u>E</u> ditar         | $\times$          | Eliminar                | 8                        | Export     | ar      | 💁 Pi | reli <u>m</u> ina | ar •   | A      | PDF     | 💁 In   | nprimir factu | ura |  |     |     |
| 4 registros       | s                    |                    |                          |                   |                         |                          |            |         |      |                   |        |        |         |        |               |     |  | NUM |     |

#### Opciones de filtro

Todos HOY ENE FEB MAR ABR MAY JUN JUL AGO SEP OCT NOV DIC Cancelados Filtro

| Todos      | Se genera un listado de todos los recibos emitidos desde que se empezó a<br>usar el sistema                                                                                                    |
|------------|----------------------------------------------------------------------------------------------------|
| Ноу        | Se genera un listado de los recibos del día                                                                                                    |
| Ene-Dic    | Se genera un listado de los recibos emitidos en el mes seleccionado                                                                                                    |
| Cancelados | Se genera un listado de los recibos cancelados durante todo el tiempo que se ha usado el sistema                                                                                                    |
| Filtro     | En esta opción se abre una ventana en donde se puede seleccionar al trabajador, el estatus, y rango de fecha, generándose un listado con los campos seleccionados, esta opción se explica a continuación. |

La opción Filtro

Está opción permite filtrar los comprobantes por clientes, Status, estado, día, mes, no es necesario filtrar todas.

| Cop.                                 |   | Filtro        | <b>X</b> |  |  |  |  |  |  |  |
|--------------------------------------|---|---------------|----------|--|--|--|--|--|--|--|
| Trabaiador :                         |   | LOLM791120F52 | •        |  |  |  |  |  |  |  |
| Status :                             |   | Vigente       | ¥        |  |  |  |  |  |  |  |
| Estado :                             |   | Chiapas       | ~        |  |  |  |  |  |  |  |
| Cond. de pago :                      |   | Contado       | ~        |  |  |  |  |  |  |  |
| Fecha Inicial :                      | ✓ | 01-01-2015    |          |  |  |  |  |  |  |  |
| Fecha Final :                        | ✓ | 30-03-2015    |          |  |  |  |  |  |  |  |
| Saldo :                              |   | Todos         | ~        |  |  |  |  |  |  |  |
|                                      |   |               |          |  |  |  |  |  |  |  |
| 🛃 <u>A</u> ceptar 🔀 <u>C</u> ancelar |   |               |          |  |  |  |  |  |  |  |

| Trabajador           | Se refiere al nombre de la persona que se necesite generar la lista, si no se selecciona ningún trabajador el sistema generara el reporte de todos los trabajadores.    |
|----------------------|----------------------------------------------------------------------------------------------------|
| Status               | Se refiere a que si los comprobantes son vigentes o cancelados, si no se selecciona ningún status el sistema generara el reporte de todos los status                    |
| Estado               | Se refiere al estado del cual es el trabajador, si no se selecciona ningún estado el sistema generara el reporte de todos los estados                                   |
| Condición de<br>pago | Se refiere a si es de contado o a crédito si no se selecciona ningúna condición de pago el sistema generara el reporte de todos las condiciones de pago                 |
| Fecha inicial        | Se ingresa la fecha inicial del reporte, si no se selecciona ninguna fecha<br>inicial el sistema genera el reporte desde la fecha en que se empezó a usar<br>el sistema |
| Fecha final          | Se ingresa la fecha final del reporte, si no se selecciona ningúna fecha final el sistema generara el reporte hasta la fecha actual                                     |
| Saldo                | Es el acumulado de los recibos de pago                                                                                                    |

### Opciones del módulo de Comprobantes

| <u>N</u> uevo      | 🚺 <u>E</u> ditar | 🔀 Eliminar 📓 Exportar 🖾 Preli <u>m</u> inar 🔂 PDF 🖾 Imprimir factura                                                                                                    |
|--------------------|------------------|----------------------------------------------------------------------------------------------------|
|                    |                  |                                                                                                    |
| Nuevo              |                  | Activa la ventana de facturación                                                                                                    |
| Editar             |                  | Opción para visualizar el recibo de pago, en los comprobantes fiscales no se pueden editar ni modificar ningún dato. En caso de ser necesario hay que cancelar el recibo y volver a generarlo. |
| Elimina            | r                | No está habilitada esta opción, los comprobantes no se pueden eliminar solo se cancelan                                                                                                    |
| Exporta            | r                | Exporta toda la lista de registro a una hoja de cálculo con las opciones de guardarlo en formato (xls, xml, csv ó txt)                                                                         |
| Prelimir           | nar              | Muestra un listado de todos los registros mostrando los datos como folio,<br>fecha, trabajador, percepciones, descuentos, impuestos y total este<br>preliminar lo puede mandar a imprimir      |
| Pdf                |                  | Genera el pdf del listado de comprobantes con los mismos datos que el preliminar                                                                                                    |
| Imprimi<br>Factura | r<br>s           | Está opción permite reimprimir los recibos que ha emitido y da la opción de seleccionar la impresora.                                                                                          |

## TIMBRADO DE RECIBO DE NOMINA

Aquí se emiten los recibos de nómina a continuación se darán los pasos a seguir.

| 🕕 Recibo de Nómina (An | exo 20 vers | ión 3.3) SULC | )10720JN8 - GNcys Nó  | mina Digital 20 | 020     |           |                   |          |                                                                                                    | - I X        |
|------------------------|-------------|---------------|-----------------------|-----------------|---------|-----------|-------------------|----------|----------------------------------------------------------------------------------------------------|--------------|
| Archivo Edición Ver    | Ir Repor    | tes Herram    | ientas Contabilizacio | in Acciones     | Ventana | Ayuda     |                   |          |                                                                                                    |              |
| 命 💷                    | Å           | \$            | 3                     | B               |         |           |                   |          |                                                                                                    |              |
| Recibo de Nómi         | na (An      | exo 20 v      | ersión 3.3)           |                 |         |           |                   |          |                                                                                                    | *            |
| RFC : GERL80100        | 1000        |               |                       |                 |         |           |                   |          | CFDI - RECIBO DE NÓMIN                                                                                                    | A            |
| Nombre : LUIS GERA     | RDO RAM     | IREZ LOPEZ    |                       |                 |         |           |                   |          | Fecha: 30-01-20                                                                                                    | 020 16:13:53 |
| Dirección :            |             |               |                       |                 |         |           |                   |          | Estatus N                                                                                                    | UEVO         |
| Direction .            |             |               |                       |                 |         |           |                   | Folio :  | and and a second second | 0210         |
| 30-01-2020             | 4 ع         | 0-01-2020     |                       |                 | Método  | de Pago   | : 01 - Efectivo 🗸 | 1 0110 . | 00                                                                                                    | 005          |
|                        |             |               |                       |                 | No. d   | le cuenta |                   |          | 00                                                                                                    | 000          |
| Cádigo                 |             |               |                       |                 |         |           |                   |          |                                                                                                    |              |
|                        | •           |               |                       |                 | 1       | Agrega    | r 👕 Eliminar 🗋    | Addenda  |                                                                                                    |              |
| Clave Percepció        | n           |               |                       | P. Unita        | ario    | Clave     | Deducción         |          |                                                                                                    | P. Unitario  |
|                        |             |               |                       |                 |         |           |                   |          |                                                                                                    |              |
| 1,000                  | 0.00        |               | 0.00                  |                 | 0       | .00       | 0.0               | 0        | 1,000.00                                                                                                    |              |
| PERCEPCIONES           | :           | (-) DEDU(     | CCIONES:              | (+) IMPUE !     | STOS:   |           | (-) RETENCIONES:  | (=) T C  | DTAL:                                                                                                    |              |
| Nuevo                  | F2: Bus     | car perc      | F3: Buscar trabajad   | or Forma        | de Pago |           | Forn              | nato     |                                                                                                    |              |
| F7: Observaciones      | F8: C       | ancelar       | Generar PDF           | Vista           | Previa  |           | Imprimir F12: T   | imbrar   |                                                                                                    |              |
| l registros            |             |               |                       |                 |         |           |                   |          |                                                                                                    | NUM MAY      |

Eliminar percepciones: Cuando el recibo de nomina esta de manera pre-nomina se puede modificar eliminando y agregando los conceptos las veces que usted quiera lo único que no se puede modificar es el Trabajador.

Para eliminar una percepción hacer lo siguiente:

• Seleccionar la percepción a eliminar y dar doble clic se pondrá en color rojo, pero al guardar de nuevo la pre-nomina se quitara ese concepto.

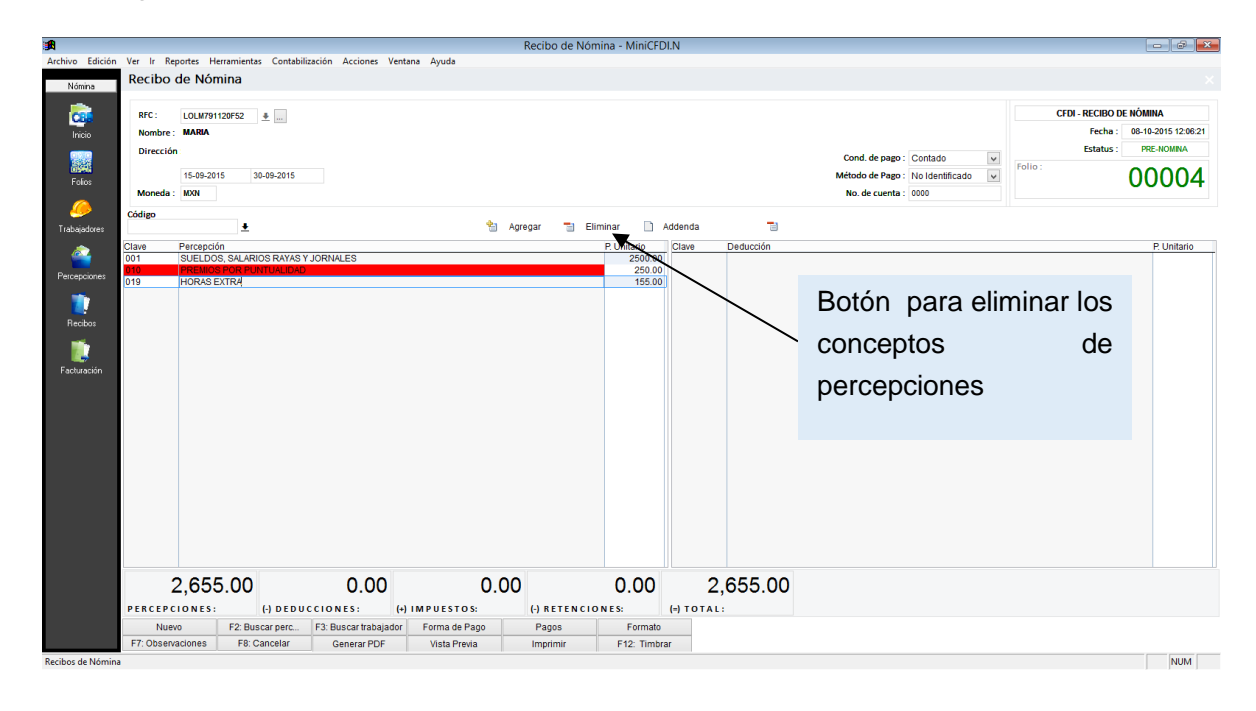

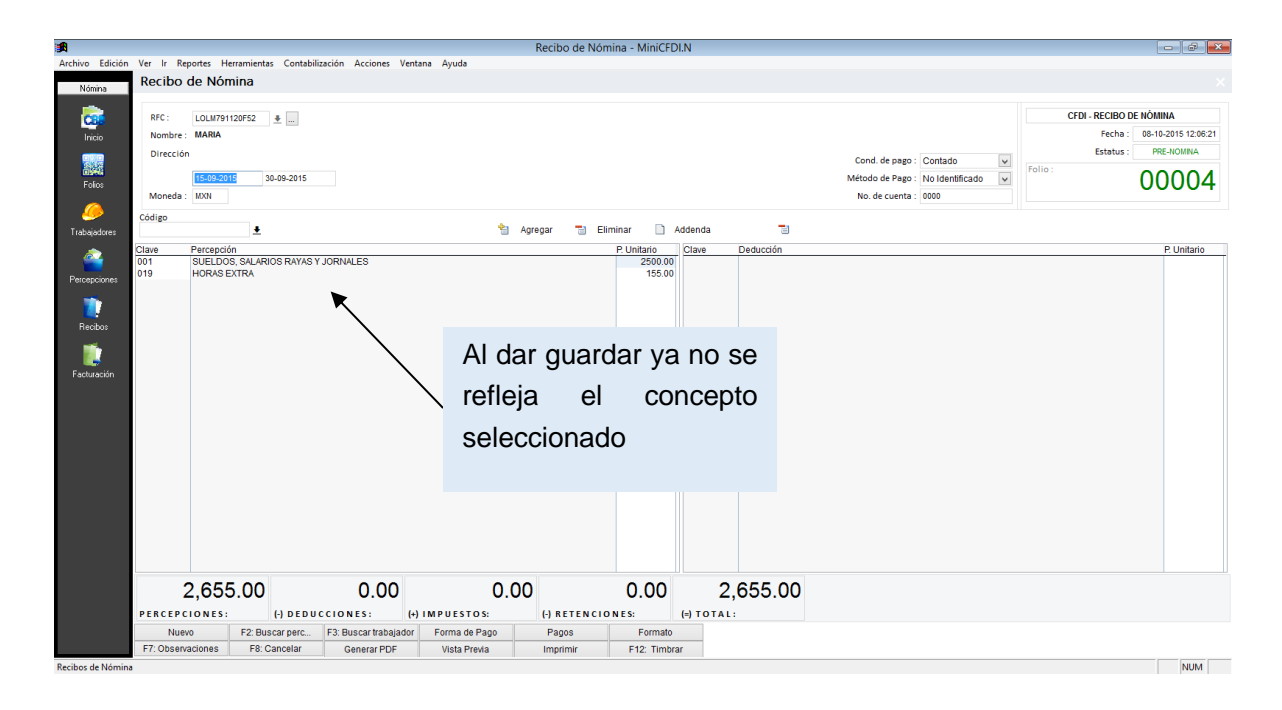

Deducciones: Se ingresan los conceptos de los descuentos o deducciones que se le cargan al trabajador

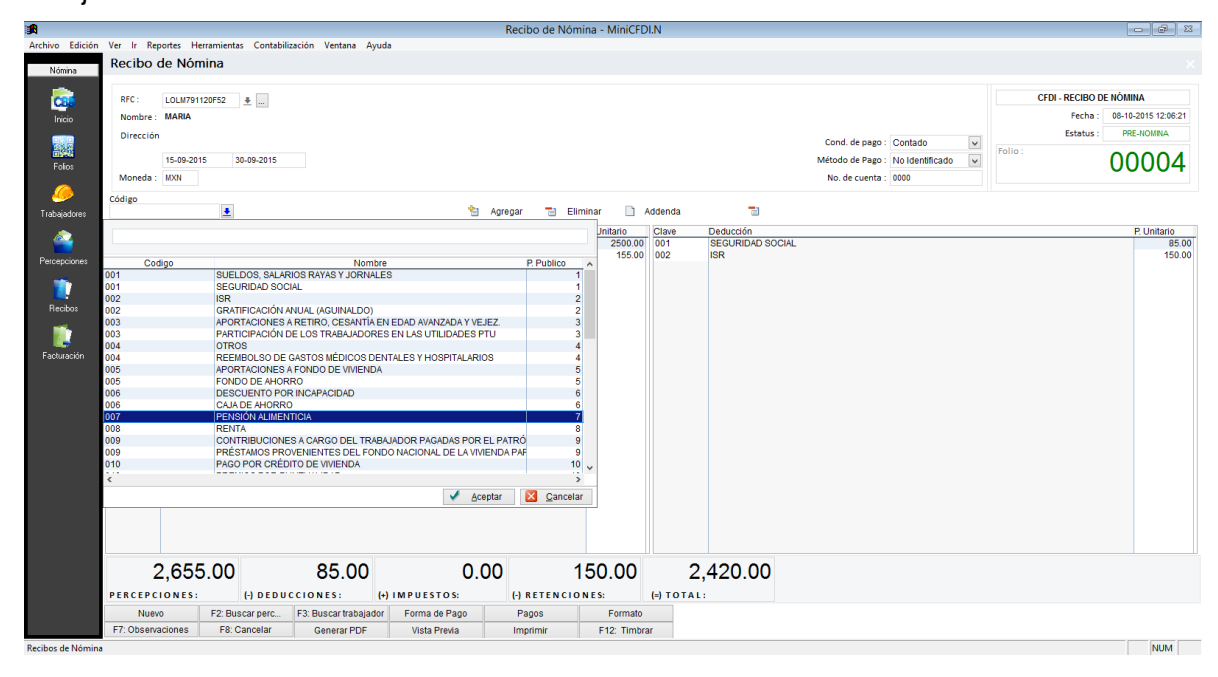

#### **Eliminar deducciones**

| <b>1</b>          |              |                              |             |                       |               | Reci    | bo de Nó | mina - MiniCFD         | DI.N         |                  |               |                 |               |                      |
|-------------------|--------------|------------------------------|-------------|-----------------------|---------------|---------|----------|------------------------|--------------|------------------|---------------|-----------------|---------------|----------------------|
| Archivo Edición   | Ver Ir Rep   | oortes Herramient            | as Contabil | ización Acciones Ven  | tana Ayuda    |         |          |                        |              |                  |               |                 |               |                      |
| Nómina            | Recibo o     | de Nómina                    |             |                       |               |         |          |                        |              |                  |               |                 |               |                      |
| <b>.</b>          | REC -        | LOL M791120E52               |             |                       |               |         |          |                        |              |                  |               |                 | CFDI - RECIBO | de nómina            |
| Inicio            | Nombre :     | MARIA                        | -           |                       |               |         |          |                        |              |                  |               |                 | Fecha :       | 08-10-2015 12:06:21  |
|                   | Dirección    |                              |             |                       |               |         |          |                        |              |                  | Cond. de page | Contado         | Estatus :     | PRE-NOMINA           |
| E-l               |              | 15-09-2015                   | 30-09-2015  |                       |               |         |          |                        |              |                  | Método de Pag | No Identificado | Folio :       | 00004                |
| Folios            | Moneda :     | MXN                          |             |                       |               |         |          |                        |              |                  | No. de cuenta | a: 0000         |               | 00004                |
| <i>.</i>          | Código       |                              |             |                       |               |         | _        |                        |              | -                |               |                 |               |                      |
| Trabajadores      |              | <u>+</u>                     |             |                       | *             | Agregar | 1 E      | Eliminar 📋             | Addenda      |                  |               |                 |               |                      |
| <u> </u>          | Clave<br>001 | Percepción<br>SUELDOS, SALAR | IOS RAYAS 1 | JORNALES              |               |         |          | P. Unitario<br>2500.00 | Clave<br>001 | SEGURIDAD SOCIAL |               |                 |               | P. Unitario<br>85.00 |
| Percepciones      | 019          | HORAS EXTRA                  |             |                       |               |         |          | 155.00                 | 002          | ISR              | $\backslash$  |                 |               | 150.00               |
|                   |              |                              |             |                       |               |         |          |                        |              |                  | $\mathbf{X}$  |                 |               |                      |
| Recibos           |              |                              |             |                       |               |         |          |                        |              |                  |               |                 |               |                      |
| <b>.</b>          |              |                              |             |                       |               |         |          |                        |              |                  |               |                 |               |                      |
| <b>I</b>          |              |                              |             |                       |               |         |          |                        |              |                  |               |                 |               |                      |
| Pacturacium       |              |                              |             |                       |               |         |          |                        |              |                  |               | <b>Botón</b>    | ooro olim     | inar los             |
|                   |              |                              |             |                       |               |         |          |                        |              |                  |               | DOION           | para emm      | 11101 105            |
|                   |              |                              |             |                       |               |         |          |                        |              |                  |               | concon          | toc           | do                   |
|                   |              |                              |             |                       |               |         |          |                        |              |                  |               | concep          | 105           | ue                   |
|                   |              |                              |             |                       |               |         |          |                        |              |                  |               | doduce          | ionoc         |                      |
|                   |              |                              |             |                       |               |         |          |                        |              |                  |               | ueuucc          | lones         |                      |
|                   |              |                              |             |                       |               |         |          |                        |              |                  |               |                 |               |                      |
|                   |              |                              |             |                       |               |         |          |                        |              |                  |               |                 |               |                      |
|                   |              |                              |             |                       |               |         |          |                        |              |                  |               |                 |               |                      |
|                   |              |                              |             |                       |               | ~ ~     |          | 150.00                 |              |                  |               |                 |               |                      |
|                   | 2            | 2,655.00                     |             | 85.00                 | 0.            | 00      |          | 150.00                 |              | 2,420.00         |               |                 |               |                      |
|                   | PERCEPC      | IONES:                       | (-) D E D U | CCIONES: (+           | ) IMPUESTOS:  | (-)     | RETENCI  | ONES:                  | (=) TOT      | AL:              |               |                 |               |                      |
|                   | Nuew         | o F2: Bu                     | scar perc   | F3: Buscar trabajador | Forma de Pago | Pa      | agos     | Formato                |              |                  |               |                 |               |                      |
| Recibos de Nómina | F7: Observa  | sciones F8:                  | Cancelar    | Generar PDF           | Vista Previa  | Imp     | primir   | F12: Timbr             | ar           |                  |               |                 |               |                      |

#### Addenda

En la parte de addenda se pueden modificar los datos del recibo de pago. Antes de timbrar porque

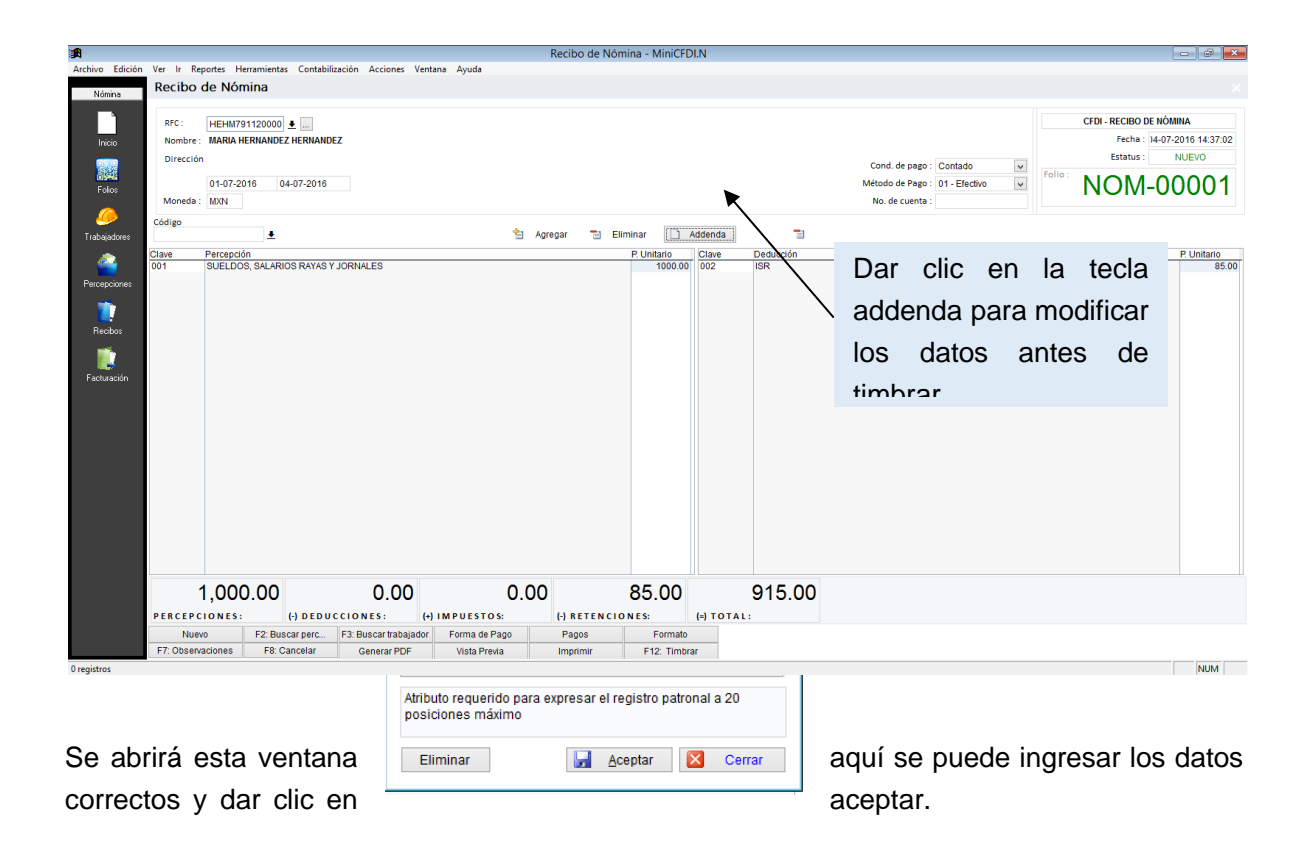

#### RECIBO DE NÓMINA (CFDI)

### TELEFONOS CELULARES IZEL S.A DE C.V

RFC: AAA010101AAA Zapotal No. Ext. S/N Col. La Manga II

Villahermosa, Centro, Tabasco. C.P. 86125 Tel.: (993) 2692919. E-Mail: telefonos.izel@gmail.com

RECIBO: 00004 Folio Fiscal: 46F5DEB3-B539-462D-87AE-5051FC232B47 No de Serie del Certificado del CSD: 20001000000100005868 Fecha y hora de emisión: 08-10-2015 11:49:41

| LUGAR DE EXPEDICION : VILL | AHERMOSA, TABASCO |
|----------------------------|-------------------|
|                            |                   |

| TRABAJADOR : | MARIA LOPEZ LOPEZ  | NSS :               | 39007912341 |
|--------------|--------------------|---------------------|-------------|
| RFC :        | LOLM791120F52      | DIAS TRABAJADOS :   | 16.00       |
| DEPARTAMENTO | ADMINISTRACION     | FEC. DE PAGO :      | 08-10-2015  |
| PUESTO :     | RECEPCIONISTA      | FEC. INICIAL PAGO : | 15-09-2015  |
| CURP :       | LOLM791120MTBPPM02 | FEC. FINAL DE PAGO  | :30-09-2015 |

| TIPO | CLAVE         | DESCRIPCIÓN                                                                                             | PERCEPCIONES                                                                  | DEDUCCIONES                                     |
|------|---------------|----------------------------------------------------------------------------------------------------|-------------------------------------------------------------------------------|-------------------------------------------------|
| 001  | 001           | SUELDOS, SALARIOS RAYAS Y JORNALES                                                                      | 2,500.000                                                                     |                                                 |
| 019  | 019           | HORAS EXTRA                                                                                             | 155.000                                                                       |                                                 |
| 001  | 001           | SEGURIDAD SOCIAL                                                                                        |                                                                               | 85.000                                          |
| 002  | 002           | ISR                                                                                                    |                                                                               | 150.000                                         |
|      | MÉTO<br>CTA I | (DOS MIL CUATROCIENTOS VEINTE PESOS 00/100 M.N.)<br>DO DE PAGO : NO IDENTIFICADO<br>SANCARIA : ****0000 | PERCEPCIONES : \$<br>DEDUCCIONES : \$<br>- RET ISR : \$<br>NETO RECIBIDO : \$ | 5 2,655.00<br>5 85.00<br>5 150.00<br>5 2,420.00 |
|      | CILLER REGIN  | /EN: PERSONA MORAL                                                                                      |                                                                               | 2,420.00                                        |

Sello Digital del CFDI: DioDZFEqAkw2VxjuYoMcr7t0DB8z70NGQsBaSM6XBXRIXFmhgTpAWZ2Od/9C0CSg5BTpngk8TqM8ZC6SIRnSS5XeZA0hTSrMTPY+2MGaPjINot7y8sjtPaxLtxtHZthoCyp8lg5L Y0VgP/zwjdKOVAoE5+lqM3wxCihBff1luqM=

Sello del SAT:

Yuûul UQQAAVaauYuQaQSia01. QashiMDa0Da IVaDka0AViaE7xDiaMidDuidDHaDT IaQ71 0x47N2 (facbQ0TEaux7D7CCalDud1MYUuD2)7NTI-UY

Respaldar Información

El sistema, guarda automáticamente todos los movimientos y registros realizados desde el momento en que queda instalado, sin embargo se recomienda al cliente que haga su propio respaldo, esto para que su información está segura en un dispositivo externo. Para poder hacer dicho respaldo ir a herramientas seleccionar respaldar información, tal como se muestra en la imagen siguiente:

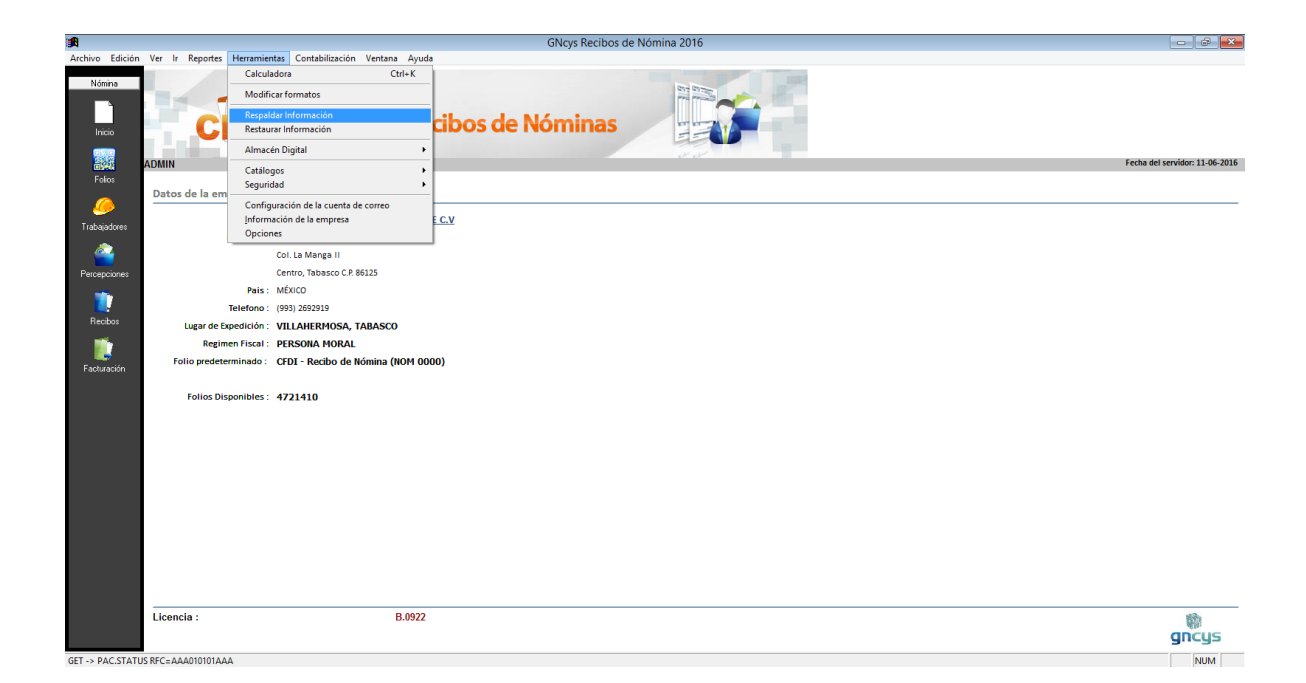

Manual Usuario GNcys Nomina Digital 2020 Se abrirá una ventana para seleccionar directorio del respaldo, se recomienda que se use una memoria USB.

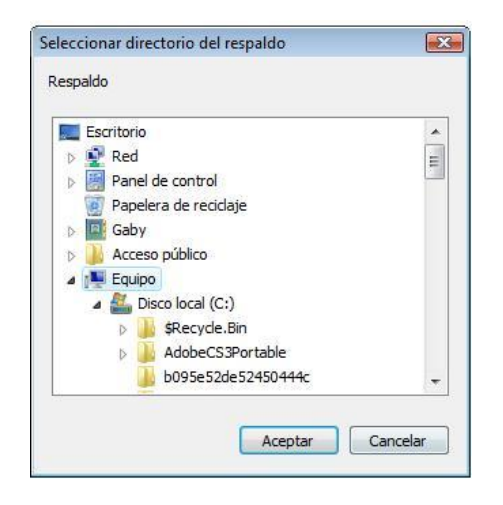

Al seleccionar la ruta en donde guardara el archivo dar clic en aceptar y se empezara a ejecutar el respaldo.

| <b>∯</b> A           |                           |                                                   | Recibos de Nómina - MiniCFDI.N                 | - 8 💌                          |
|----------------------|---------------------------|---------------------------------------------------|------------------------------------------------|--------------------------------|
| Archivo Edición      | Ver Ir Reportes Herramier | ntas Contabilización Ventana Ayuda                |                                                |                                |
| Nómina<br>Inicio     | CFD                       | GNcys <sup>.</sup> Recibos de                     | Nóminas                                        |                                |
|                      | ADMIN                     |                                                   |                                                | Fecha del servidor: 08-10-2015 |
| Folios               | Datos de la empresa       |                                                   |                                                |                                |
| <i>.</i>             | Nombre :                  | TELEFONOS CELULARES IZEL S.A DE C.V               |                                                |                                |
| Trabajadores         | Dirección :               | Zapotal No. Ext. S/N                              |                                                |                                |
| <u> </u>             |                           | Col. La Manga II                                  |                                                |                                |
| Percepciones         |                           | Centro, Tabasco C.P. 86125                        |                                                |                                |
| -                    | Pais :                    | MÉXICO                                            |                                                |                                |
|                      | Telefono :                | (993) 2692919                                     |                                                |                                |
| Recibos              | Lugar de Expedición :     | VILLAHERMOSA, TABASCO                             |                                                |                                |
| <b>1</b>             | Regimen Fiscal :          | PERSONA MORAL                                     | Respaldo<br>Factura Detalle - Registro# (2167) |                                |
| Facturación          | Folio predeterminado :    | CFDI - Recibo de Nómina (0003)                    | 31%                                            |                                |
|                      | Cuenta de correo :        | No se encuentra configurada la cuenta de correo ! |                                                |                                |
|                      | Folios Disponibles :      | 4803593                                           |                                                |                                |
|                      |                           |                                                   |                                                |                                |
|                      |                           |                                                   |                                                |                                |
|                      |                           |                                                   |                                                |                                |
|                      |                           |                                                   |                                                |                                |
|                      |                           |                                                   |                                                |                                |
|                      |                           |                                                   |                                                |                                |
|                      |                           |                                                   |                                                |                                |
|                      |                           |                                                   |                                                |                                |
|                      |                           |                                                   |                                                |                                |
|                      |                           |                                                   |                                                |                                |
|                      |                           | 0.0070                                            |                                                | -2                             |
|                      | Licencia :                | 8.0872                                            |                                                | gncys                          |
| Factura detalle regi | stro 2190                 |                                                   |                                                | NUM                            |

# Manual Usuario GNcys Nomina Digital 2020 Se genera un archivo con extensión .sql como el que se muestra a continuación

| Nombre                          | Fecha de modifica | Тіро        | Tamaño   |
|---------------------------------|-------------------|-------------|----------|
| CFDI-RESPALDO-2015-10-08T141403 | 08/10/2015 02:15  | Archivo SQL | 8,987 KB |

#### Restaurar información

Esta herramienta nos permite volver a ingresar los registros que se hayan respaldados en la memoria externa. En caso de que nuestro equipo haya tenido alguna falla, y se haya tenido que formatear, se abre herramientas, seleccionar restaurar información como se muestra en la siguiente imagen:

| <b>A</b>        |                  |                                                                   | GNcys Recibos de Nómina 2016 |                                 |
|-----------------|------------------|-------------------------------------------------------------------|------------------------------|---------------------------------|
| Archivo Edición | Ver Ir Reportes  | Herramientas Contabilización Ventana Ay                           | uda                          |                                 |
| N ámin a        |                  | Calculadora Ctrl+K                                                |                              |                                 |
| Nomina          | -                | Modificar formatos                                                |                              |                                 |
|                 |                  | Respaldar Información                                             | ribos do Néminos             |                                 |
| Inicio          | <b>U</b>         | Restaurar Información                                             | LIDOS GE NOTTITIAS           |                                 |
|                 |                  | Almacén Digital                                                   | •                            | Factor dal considers 12 06 3016 |
| Folios          | ADMIN            | Catálogos<br>Seguridad                                            | 2<br>2                       | Fecha del Selvidor: 13-06-2016  |
| <u> </u>        | Datos de la em - | Configuración de la cuenta de correo<br>Información de la empresa | ECV                          |                                 |
| Trabajadores    |                  | Opciones                                                          |                              |                                 |
| <u> </u>        |                  | Col. La Manga II                                                  |                              |                                 |
| Percepciones    |                  | Centro, Tabasco C.P. 86125                                        |                              |                                 |
| -               |                  | Pais: MÉXICO                                                      |                              |                                 |
|                 | т                | elefono: (993) 2692919                                            |                              |                                 |
| Heabos          | Lugar de Exp     | edición : VILLAHERMOSA, TABASCO                                   |                              |                                 |
| <b>1</b>        | Regime           | n Fiscal : PERSONA MORAL                                          |                              |                                 |
| Facturación     | Folio predeterr  | minado: CFDI - Recibo de Nómina (NOM                              | 0000)                        |                                 |
|                 | Folios Disp      | onibles: 4721217                                                  |                              |                                 |
|                 |                  |                                                                   |                              |                                 |
|                 |                  |                                                                   |                              |                                 |
|                 |                  |                                                                   |                              |                                 |
|                 |                  |                                                                   |                              |                                 |
|                 |                  |                                                                   |                              |                                 |
|                 |                  |                                                                   |                              |                                 |
|                 |                  |                                                                   |                              |                                 |
|                 |                  |                                                                   |                              |                                 |
|                 |                  |                                                                   |                              |                                 |
|                 |                  |                                                                   |                              |                                 |
|                 | Licencia :       | B.092                                                             | 2                            | 10                              |
|                 |                  |                                                                   |                              | gnčys                           |
| CET - DAG CTAT  |                  |                                                                   |                              | 100                             |

Nos abrirá la siguiente ventana, buscar la ruta del dispositivo externo en donde guardamos la información.

| Buscar en:      | MiniCBB                                                                                                    |                                                                              |                                              | - + E       | 💌 🗧 🖻 👘   |           |  |
|-----------------|----------------------------------------------------------------------------------------------------|------------------------------------------------------------------------------|----------------------------------------------|-------------|-----------|-----------|--|
| (Ba             | Nombre                                                                                                    | Fecha de c                                                                   | <b>E</b> tiquetas                            | Tamaño      | Clasifica | ción      |  |
| itios recientes | <ul> <li>bin</li> <li>comprol</li> <li>docs</li> <li>docume</li> <li>iconitos</li> <li>MySQL</li> <li>plantilla:</li> <li>setup</li> <li>skin</li> <li>vfp</li> <li>Facturas</li> <li>Facturas</li> </ul> | bantes<br>ntos<br>5<br>CBB.Respaldo.20<br>CBB.Respaldo.20<br>CBB.Respaldo.20 | 11-08-01T234<br>11-08-25T153<br>11-09-06T003 | 5<br>8<br>6 |           |           |  |
|                 | Archivo de                                                                                                    | 1                                                                            |                                              |             | •         | Aceptar   |  |
|                 | Tipo:                                                                                                    | *.sql                                                                        |                                              |             | •         | Cancelar  |  |
|                 |                                                                                                    |                                                                              |                                              |             |           | Pág. cód. |  |

#### Bitácora de acceso

El sistema registra cada movimiento que se realiza cuando se ingresa, y lo guarda en un archivo por mes, siguiendo los siguientes pasos: ir a herramienta, clic en seguridad y seleccionar bitácora de acceso. Como se muestra en la imagen siguiente.

| <b>1</b>         |                                                                                                 | GNcys Recibos de Nómina 2016                           | - 6                         | x   |
|------------------|-------------------------------------------------------------------------------------------------|--------------------------------------------------------|-----------------------------|-----|
| Archivo Edición  | Ver Ir Reportes Herramientas Contabilización Ventana Ayuda                                      |                                                        |                             |     |
| Nómina           | Calculadora Ctrl+K                                                                              |                                                        |                             |     |
|                  | Modificar formatos                                                                              |                                                        |                             |     |
| Inicio           | Respaldar Información<br>Restaurar Información                                                  | cibos de Nóminas 🛛 🚎 👔 👘                               |                             |     |
|                  | Almacén Digital                                                                                 | 2.2                                                    |                             |     |
| Folios           | ADMIN Catálogos                                                                                 | Usuarios                                               | Fecha del servidor: 13-06-2 | 016 |
| <i></i>          | Datos de la em<br>Configuración de la cuenta de correo<br>Información de la empresa<br>Opciones | Perfiles de usuarios<br>Modulos<br>Bálacara de Accesos |                             | _   |
| 2                | Col. La Manga II                                                                                |                                                        |                             |     |
| Percenciones     | Centro, Tabasco C.P. 86125                                                                      |                                                        |                             |     |
| -                | Pais: MÉXICO                                                                                    |                                                        |                             |     |
|                  | Telefono: (993) 2692919                                                                         |                                                        |                             |     |
| Recibos          | Lugar de Expedición : VILLAHERMOSA, TABASCO                                                     |                                                        |                             |     |
| <b>1</b>         | Regimen Fiscal : PERSONA MORAL                                                                  |                                                        |                             |     |
| Facturación      | Folio predeterminado : CFDI - Recibo de Nómina (NOM 00                                          | 00)                                                    |                             |     |
|                  | Folios Disponibles : 4721217                                                                    |                                                        |                             |     |
|                  | Licencia : B.0922                                                                               |                                                        |                             | _   |
| GET -> PAC.STATU | US RFC=AAA010101AAA                                                                             |                                                        | NUM                         |     |

Abrirá un listado de todos los movimientos que se han hecho en el sistema dando datos de fecha, hora, usuario, equipo y aplicación. Este listado se puede imprimir.

| <b>1</b>        |            |                |            |                        | Bit                   | ácora de Accesos - MiniCFDI.N | - 6 | 23 |
|-----------------|------------|----------------|------------|------------------------|-----------------------|-------------------------------|-----|----|
| Archivo Ediciór | n Ver Ir R | Reportes Herri | amientas C | ontabilización Ventana | Ayuda                 |                               |     |    |
| Nómina          | Bitácor    | ra de Acce     | esos       |                        |                       |                               |     |    |
| Troning         | Fecha      | Hora           | Usuario    | Host                   | Aplicacion            |                               | ^   | -  |
|                 | 13/06/2016 | 01:22:53 PM    | Admin      | HP-OMNI                | MiniCFDI.N            |                               |     | a. |
|                 | 13/06/2016 | 10:17:39 AM    | Admin      | HP-OMNI                | Mini.Cont             |                               |     | s  |
| Inicio          | 11/06/2016 | 11:18:16 AM    | Admin      | HP-OMNI                | MiniCFDI              |                               |     | N  |
|                 | 11/06/2016 | 11:41:23 AM    | Admin      | HP-OMNI                | MiniCFDI.N            |                               |     | 3  |
| 939             | 11/06/2016 | 12:19:28 PM    | Admin      | HP-OMNI                | MiniCFDI              |                               |     | 0  |
|                 | 11/06/2016 | 01:58:56 PM    | Admin      | HP-OMNI                | MiniCFDI              |                               |     | 2  |
| Folios          | 10/06/2016 | 02:08:46 PM    | Admin      | HP-OMNI                | MiniCFDI              |                               |     | 5  |
|                 | 10/06/2016 | 09:16:23 AM    | Admin      | HP-OMNI                | MiniCFDI              |                               |     | -  |
|                 | 09/06/2016 | 09:26:52 AM    | Admin      | HP-OMNI                | MiniMecanic           |                               |     |    |
|                 | 09/06/2016 | 09:30:27 AM    | Admin      | HP-OMNI                | MiniMecanic           |                               |     |    |
| Trabaiadores    | 09/06/2016 | 12:13:42 PM    | Admin      | HP-OMNI                | MiniMecanic           |                               |     |    |
| -               | 09/06/2016 | 01:18:48 PM    | Admin      | HP-OMNI                | MiniCFDI.N            |                               |     |    |
| <u>a</u>        | 09/06/2016 | 06:59:18 PM    | Admin      | HP-OMNI                | MiniCFDI              |                               |     |    |
|                 | 07/06/2016 | 03:31:55 PM    | Admin      | HP-OMNI                | MiniCBB.V.2014        |                               |     |    |
| Percepciones    | 07/06/2016 | 02:44:18 PM    | Admin      | HP-OMNI                | MiniMecanic           |                               |     |    |
|                 | 07/06/2016 | 01:59:33 PM    | Admin      | HP-OMNI                | MiniCBB.V.2014        |                               |     |    |
|                 | 07/06/2016 | 12:45:47 PM    | Admin      | HP-OMNI                | MiniCBB.V.2014        |                               |     |    |
|                 | 07/06/2016 | 10:33:54 AM    | Admin      | HP-OMNI                | MiniCFDI              |                               |     |    |
| Recibos         | 07/06/2016 | 09:35:01 AM    | Admin      | HP-OMNI                | MiniCFDI              |                               |     |    |
|                 | 06/06/2016 | 01:50:18 PM    | Admin      | HP-OMNI                | MiniCFDI              |                               |     |    |
|                 | 06/06/2016 | 12:58:54 PM    | Admin      | HP-OMNI                | MiniCFDI              |                               |     |    |
|                 | 06/06/2016 | 12:10:38 PM    | Admin      | HP-OMNI                | MiniCFDI              |                               |     |    |
| Facturación     | 06/06/2016 | 10:07:03 AM    | Admin      | HP-OMNI                | MiniCFDI              |                               |     |    |
|                 | 04/06/2016 | 01:42:39 PM    | Admin      | HP-OMNI                | MINICEDI              |                               |     |    |
|                 | 04/06/2016 | 12:33:43 PM    | Admin      | HP-OMNI                | MINICEDI.N            |                               |     |    |
|                 | 02/06/2016 | 10:07:42 AM    | Admin      | HP-OMNI                | MINICEDI.PV           |                               |     |    |
|                 | 02/06/2016 | 02.54.22 PM    | Admin      | HP-OMNI                | MINICEDIN             |                               |     |    |
|                 | 02/06/2016 | 04.22.35 PM    | Admin      | HP-ONINI               | MiniCBD.v.2014        |                               |     |    |
|                 | 01/06/2016 | 03:21:43 FM    | Admin      | HP-ONINI               | MiniCEDI              |                               |     |    |
|                 | 01/06/2016 | 02:51:55 FM    | Admin      | HP-ONINI               | MINCEDI               |                               |     |    |
|                 | 01/06/2016 | 02.30.44 PM    | Admin      | HP-OMNI                | MiniCEDI              |                               |     |    |
|                 | 01/06/2016 | 02:40:00 PM    | Admin      | HP-OMNI                | MiniCEDI              |                               |     |    |
|                 | 01/06/2016 | 12:10:24 DM    | Admin      | HP-OMNI                | MiniCEDI RV           |                               |     |    |
|                 | 0110012010 | 12.10.3411     | AVIIII     |                        | Miller Dr. V          |                               |     |    |
|                 |            |                |            |                        |                       |                               |     |    |
|                 |            |                |            |                        |                       |                               |     |    |
|                 |            |                |            |                        |                       |                               |     |    |
|                 |            |                |            |                        |                       |                               |     |    |
|                 |            |                |            |                        |                       |                               | ~   |    |
|                 | <          |                |            |                        |                       |                               | >   |    |
|                 | 34 registr | os             |            |                        |                       |                               |     |    |
|                 | Todos E    | NE FEB M       | AR ABR     | MAY JUN JUL AGO        | SEP OCT NOV DIC       |                               |     |    |
|                 | Nuev       | /0             | Editar     | ×Eliminar 🕲            | Exportar 🛕 Preliminar | PDF                           |     |    |
| 34 registros    |            |                |            |                        |                       | -                             | NUM | _  |
|                 |            |                |            |                        |                       |                               |     |    |

Almacén digital: Se enlistan todos los comprobantes emitidos

| <b>A</b>        |                       |                                       | Recibos de Nómina - MiniCFDI.N    | - 8 💌                          |
|-----------------|-----------------------|---------------------------------------|-----------------------------------|--------------------------------|
| Archivo Edición | Ver Ir Reportes Herri | amientas Contabilización Ventana Ayud | la la                             |                                |
| Ménina          | c                     | alculadora Ctrl+K                     |                                   |                                |
| Nomina          | N                     | lodificar formatos                    |                                   |                                |
| <u></u>         | R                     | espaldar Información                  | liber de Néminer                  |                                |
| Inicio          | C R                   | estaurar Información                  | cibos de Nominas                  |                                |
| 9999            | A                     | Imacén Digital 🔹 🕨                    | Almacén Digital                   |                                |
|                 | ADMIN C               | atálogos 🕨                            | Cargar XML                        | Fecha del servidor: 08-10-2015 |
| Folios          | Datos de la em        | eguridad •                            | Sincronizar AML desde el servidor |                                |
| <i>6</i>        | c                     | onfiguración de la cuenta de correo   |                                   |                                |
| Trabajadores    | Įn                    | iformación de la empresa              | E C.V                             |                                |
| <i>~</i>        |                       | pelones                               | 1                                 |                                |
|                 |                       | Col. La Manga II                      |                                   |                                |
| Percepciones    |                       | Centro, Tabasco C.P. 86125            |                                   |                                |
|                 | Talati                | als: MEXICO                           |                                   |                                |
| Recibos         | lucar de Expedio      | 100 . (445) 2042414                   |                                   |                                |
|                 | Regimen Fis           |                                       |                                   |                                |
|                 | Folio predetermina    | do: CEDI - Recibo de Nómina (0004)    |                                   |                                |
| Facturación     | Cuenta de com         | ro: No se encuentra configurada la ci | senta de correo l                 |                                |
|                 | Folios Disponib       | iles : 4802303                        |                                   |                                |
|                 |                       | 1002505                               |                                   |                                |
|                 |                       |                                       |                                   |                                |
|                 |                       |                                       |                                   |                                |
|                 |                       |                                       |                                   |                                |
|                 |                       |                                       |                                   |                                |
|                 |                       |                                       |                                   |                                |
|                 |                       |                                       |                                   |                                |
|                 |                       |                                       |                                   |                                |
|                 |                       |                                       |                                   |                                |
|                 |                       |                                       |                                   |                                |
|                 |                       |                                       |                                   |                                |
|                 | Licencia :            | B.0872                                |                                   | 164                            |
|                 |                       | 510012                                |                                   | ancus                          |
| CET - DAG CEAT  |                       |                                       |                                   | 311095                         |

#### Lista de UUID

| <b>1</b>        |                                      |                |             |             | Almacén Digita     | al - MiniCFDI.N |            | - # <b>-</b> |
|-----------------|--------------------------------------|----------------|-------------|-------------|--------------------|-----------------|------------|--------------|
| Archivo Edición | Ver Ir Reportes Herramientas Contabi | lización Venta | na Ayuda    |             |                    |                 |            |              |
|                 | Almacén Digital                      |                |             |             |                    |                 |            |              |
| Nómina          | 7 tillideen Bigital                  |                |             |             |                    |                 |            |              |
| -               | Todos Emitidos Recibidos             |                |             |             |                    |                 |            |              |
| C68             | UUID                                 | Fecha          | Serie       | Folio       | Emisor             | Receptor        |            | ^            |
| Inisia          | 018B01BC5AEC4C8D8DEC1FFBA4526E5D     | 26-01-2015     |             | 3           | AAA010101AAA       | AAA010101AAA    |            |              |
| nicio           | 049A6FC3731F4606A84A76D4FAD37F91     | 06-10-2015     |             | 3           | AAA010101AAA       | HEFS800101569   |            |              |
|                 | 0B44110DD49944E19FE96906A604A2BA     | 19-03-2015     | A           | 413         | AAA010101AAA       | ALUJ010101KL    |            |              |
|                 | 0B56F228765A44439B7A28A5EBEF520A     | 27-01-2015     | A           | 416         | AAA010101AAA       | AXT940727FP8    |            |              |
| Enlins          | 0E58AA7AA63741E5A5B4BFD1360384D8     | 25-09-2015     | A           | 412         | AAA010101AAA       | XAXX010101000   |            |              |
|                 | 107A2CD6538B41F79BBBB5337F02B37D     | 16-06-2015     | A           | 410         | AAA010101AAA       | AAA010101AAA    |            |              |
|                 | 13649448BA6E47BC8DE3E2754433AA0D     | 19-03-2015     | A           | 407         | AAA010101AAA       | ALUJ010101KL    |            |              |
| - 🧶 -           | 14B71BF34E994AA790C1FEEE370D02FD     | 27-02-2015     | A           | 406         | AAA010101AAA       | ALUJ010101KL    |            |              |
| Trabajadores    | 1738DEE18E1B4A6C98A58DA8F4A2FFC4     | 21-02-2015     |             | 1           | AAA010101AAA       | AAA010101AAA    |            |              |
|                 | 2084FC731AA545A29BB8D3D3E4215D8B     | 26-09-2015     | A           | 418         | AAA010101AAA       | XAXX010101000   |            |              |
| <u>a</u>        | 2183C11853F844C9AEAB6F6C4ADDB299     | 28-02-2015     |             | 4           | AAAU1U101AAA       | AX1940727FP8    |            |              |
|                 | 2E278D21AFD54184992AE0B1B152EA0C     | 26-09-2015     | A           | 419         | AAAU10101AAA       | XAXX010101000   |            |              |
| Percepciones    | 3017F52B72874539ABEC37CF08459FC8     | 28-02-2015     |             | 1           | AAAU10101AAA       | ALUJU10101KL    |            |              |
|                 | 37D02280D3BC4E4DADA7A81A09E306CD     | 21-02-2015     |             | 4           | AAA01010101AAA     | AVA01010104A    |            |              |
| - <b>-</b>      | 380FE414E0C747CC87782207318E35EC     | 19-03-2015     | A .         | 410         | AAAA 0 10 10 1AAAA | ALUJUTUTUTKL    |            |              |
|                 | 44AB0DC4B06346999AA303103E1632CA     | 10-02-2015     | A           | 408         | AAA01010101AAA     | CADM0004248A1   |            |              |
| Recibos         | 40609F074B144F3E6CC34C399CF4761B     | 17-09-2015     | A           | 407         | AAA01010101AAA     | LOLM701100F60   |            |              |
|                 | 40F3DEB3B339402D67AE3031FG232B47     | 17.00.2015     |             | 400         | AAA01010101AAA     | LOEM/91120F52   |            |              |
| ·               | 4DA003P48932494CBD80AECAB2D0A90C     | 29.02.2015     | ^           | 400         | AAA01010104AAA     | VEV/010101000   |            |              |
| - <b>1</b>      | 42FB304009C04C4192557042C55D2025     | 10.02.2015     | ٨           | 400         | AAA01010101AAA     | ABC010101000    |            |              |
| Facturación     | 801872E7E08242E78272E0080EEC00D0     | 26.02.2015     | •           | 72          | AAA01010101AAA     | MCI70020ESVE    |            |              |
|                 | 67D264ECCE624E529BC0ED76AAE9D9BE     | 07-02-2015     |             | 1           | AAA01010101AAA     | AAA01010101AAA  |            |              |
|                 | 64B2CBBCC64449DDB2D2717E9EB79274     | 19.02-2015     | 4           | 412         | 4440101010444      | ALLU01010101KI  |            |              |
|                 | 6B1C7B0489E04B83402D07C0084DE044     | 10-03-2015     | 4           | 410         | 44401010104444     | ALUJ010101KL    |            |              |
|                 | 6E628512764C4D8944C8ED2549DD7319     | 25-00-2015     | 4           | 413         | 4440101010444      | XAXX010101000   |            |              |
|                 | 712BE367C1134807AB3D224533B8B41C     | 19-03-2015     | 4           | 415         | 444010101444       | ALLU010101KI    |            |              |
|                 | 728D3E1C2D8840A9A728E747C19E1103     | 25.09.2015     | A           | 414         | AAA010101AAA       | XAXX010101000   |            |              |
|                 | 760EAAED6ACE44E8ADE2E4508528C331     | 22-04-2015     | A           | 409         | AAA010101AAA       | ALLU010101KI    |            |              |
|                 | 7E0623420B2B4A55A4332DDD198E74C1     | 16-04-2015     | A           | 409         | AAA010101AAA       | AAA010101AAA    |            |              |
|                 | 80EB4B33CD41422D86298985E0E55363     | 10-02-2015     | A           | 406         | AAA010101AAA       | AAFM620626IW7   |            |              |
|                 | 8924AC24834047B8A65C7293CEDD8291     | 19-03-2015     | A           | 409         | AAA010101AAA       | AAMM6805029A9   |            |              |
|                 | 9135E4EEB2E34881AA6DBEEE263DDE14     | 25-09-2015     | A           | 411         | AAA010101AAA       | XAXX010101000   |            |              |
|                 | 95225212DE1A48CCB6BCC41826A10953     | 26-01-2015     |             | 2           | AAA010101AAA       | PEMN760615JDA   |            |              |
|                 | 99B65F54E99B45B7B8A02D601CA90747     | 04-03-2015     |             | 14          | AAA010101AAA       | ALUJ010101KL    |            |              |
|                 | 9A224F0826134F199CE8DC3185E0D5C9     | 16-04-2015     | A           | 408         | AAA010101AAA       | AAA010101AAA    |            |              |
|                 | 9EE8405777DF4E5CACA67D703FCD258D     | 25-09-2015     | Α           | 417         | AAA010101AAA       | XAXX010101000   |            |              |
|                 | A0DC1A3A9413411FBBFB0054E2963068     | 27-01-2015     | A           | 414         | AAA010101AAA       | ALUJ010101KL    |            |              |
|                 | A21EFCBDEA15499790911B1060D6E19D     | 28-02-2015     |             | 3           | AAA010101AAA       | ALUJ010101KL    |            |              |
|                 | /                                    |                |             |             |                    |                 |            |              |
|                 | 56 registros                         |                |             |             |                    |                 |            |              |
|                 | Todos ENE EEB MAR ABR MAY            | JUN JUL 4      | AGO SEP OCT | NOV DIC Fil | tro                |                 |            |              |
|                 | Numo di Var                          | X Eliminar     | B Exporter  |             |                    | Contabilizar    | Cont Todae |              |
|                 | TIGRAD St. Ast                       | r∧ ⊂linnigt    | - caponal   |             |                    | Contaolitzar    | Conc rouos |              |
| o registros     |                                      |                |             |             |                    |                 |            | NUM          |

Cargar XML: Esta opción permite subir los xml al sistema

| <b>:</b>        |                                                          | Recibos de Nómina - MiniCFDI.N    |                                |
|-----------------|----------------------------------------------------------|-----------------------------------|--------------------------------|
| Archivo Edición | Ver Ir Reportes Herramientas Contabilización Ventana Ayu | da                                |                                |
| Nómina          | Calculadora Ctrl+K                                       |                                   |                                |
|                 | Modificar formatos                                       |                                   |                                |
| <u></u>         | Respaldar Información                                    | diago de Niémines                 |                                |
| Inicio          | Restaurar Información                                    | cibos de Nominas                  |                                |
|                 | Almacén Digital                                          | Almacén Digital                   |                                |
|                 | ADMIN Catálogos                                          | Cargar XML                        | Fecha del servidor: 08-10-2015 |
| Folios          | Seguridad                                                | Sincronizar XML desde el Servidor |                                |
|                 | Configuración de la cuenta de correo                     |                                   |                                |
| Trabajadores    | Información de la empresa                                | E C.V                             |                                |
|                 | Opciones                                                 |                                   |                                |
| e 🚝 👘 🖉         | Col. La Manga II                                         |                                   |                                |
| Percepciones    | Centro, Tabasco C.P. 86125                               |                                   |                                |
| -               | Pais: MÉXICO                                             |                                   |                                |
|                 | Telefono : (993) 2692919                                 |                                   |                                |
| Hecibos         | Lugar de Expedición : VILLAHERMOSA, TABASCO              |                                   |                                |
| <b>1</b>        | Regimen Fiscal : PERSONA MORAL                           |                                   |                                |
| Facturación     | Folio predeterminado : CFDI - Recibo de Nómina (0004)    |                                   |                                |
|                 | Cuenta de correo : No se encuentra configurada la c      | uenta de correo !                 |                                |
|                 | Folios Disponibles : 4802303                             |                                   |                                |
|                 |                                                          |                                   |                                |
|                 |                                                          |                                   |                                |
|                 |                                                          |                                   |                                |
|                 |                                                          |                                   |                                |
|                 |                                                          |                                   |                                |
|                 |                                                          |                                   |                                |
|                 |                                                          |                                   |                                |
|                 |                                                          |                                   |                                |
|                 |                                                          |                                   |                                |
|                 |                                                          |                                   |                                |
|                 |                                                          |                                   |                                |
|                 | Licencia : B.0872                                        |                                   | 1                              |
|                 |                                                          |                                   | gncys                          |
|                 |                                                          |                                   |                                |

Se ubica la carpeta en donde estén guardados los xml

| <b>#</b>                                                                                                    | Cargar XML - MiniCFDI.N                                                       |     |
|----------------------------------------------------------------------------------------------------|-------------------------------------------------------------------------------|-----|
| Archivo Edición                                                                                                    | ión Ver Ir Reportes Herramientas Contabilización Ventana Ayuda                |     |
| Nómina                                                                                                    | Cargar XML                                                                    |     |
| <u>a</u>                                                                                                    | Carpeta :                                                                     |     |
| Inicio                                                                                                    | UUID Emisor Receptor Fecha Serie Follo Total Duplicado                        | ^   |
| Folios                                                                                                    |                                                                               |     |
| Or Contraction of Contraction of |                                                                               |     |
| <u></u>                                                                                                    | Importar CFDI (xml's)                                                         |     |
| Percepciones                                                                                                    |                                                                               |     |
| necibos                                                                                                    | MinGPDI     Enfractos     crist     crist     docs     docs     docs     docs |     |
| Facturación                                                                                                    | i contas<br>i meda<br>j skinitas<br>i setup<br>i skinit v<br>v                |     |
|                                                                                                    | Aceptar Cancelar                                                              |     |
|                                                                                                    |                                                                               |     |
|                                                                                                    |                                                                               |     |
|                                                                                                    |                                                                               | ~   |
|                                                                                                    |                                                                               | >   |
|                                                                                                    |                                                                               |     |
| Recibos de Nómina                                                                                                    | nina                                                                          | NUM |

Sincronizar XML desde el servidor

El sistema tiene una aplicación para hacer un respaldo y proteger su información de alguna falla en su equipo. Sin embargo cuando su equipo ya sea que se infecte con virus, o bien que por alguna razón deba formatear y no haya generado el respaldo, la empresa GNCYS tiene un servidor en donde se pueden guardar varios meses sus archivos XML, en este caso hay que reinstalar el sistema de nuevo, agregar los datos fiscales del contribuyente y cargar los Sellos digitales que se cargaron anteriormente.

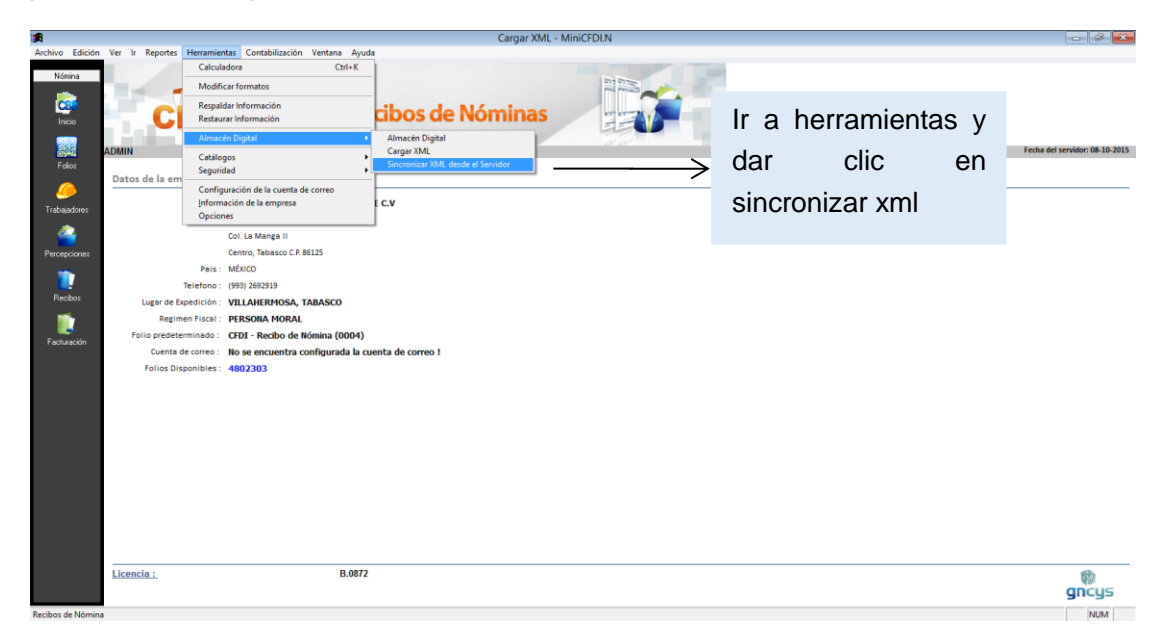

Manual Usuario GNcys Nomina Digital 2020 Al dar clic en sincronizar xml se abrirá esta barra en donde nos indicara la carga

| j∰                                                                                                    | Cargar XML - MiniCFDLN                                                                                                    |                             |
|----------------------------------------------------------------------------------------------------|----------------------------------------------------------------------------------------------------|-----------------------------|
| Archivo Edición Ver la                                                                                                    | Reportes Herramientas Contabilización Ventana Ayuda                                                                                                    |                             |
| Nómina<br>Disisio                                                                                                    | CFDI GNcys <sup>•</sup> Recibos de Nóminas                                                                                                    |                             |
| Folios                                                                                                    |                                                                                                    | 1000 001 0010001 00-10-2015 |
| Dato                                                                                                    | de la empresa                                                                                                    |                             |
| Tabajadors<br>Percepciones<br>Theobar<br>Percepciones<br>Percepciones<br>Percepcio | Nomice:       FULLORS CILUARES IZEL SA DE C.V         Dirección:       Zapotal No. En. S/N         Cento. Halegi II       Cento. Falesción: El S03         Teléfon:       (960) 269219         Usgr de Depácificio:       VILLARENDOSA, TABASCO         Regimen Frizzi:       RESONA HORAL         Iso predeteminado:       CEG1 - Recibo de Nómina (0004)         Cuenta de correo :       No se encuentra configurada la cuenta de correo I         Folios Disponible:       4802303 |                             |
| Licer                                                                                                    | ia. B.0872                                                                                                    | ه<br>gncys                  |

Para poder recuperar los archivos pdf y xml, es necesario ir al modulo de recibos

| <b>:</b>                                                  |             |             |                                                            |                        |                                                            |              | Recibos d                              | de Nómina         | - MiniCFDI.N              |                                         |     |     | X                    |
|-----------------------------------------------------------|-------------|-------------|------------------------------------------------------------|------------------------|------------------------------------------------------------|--------------|----------------------------------------|-------------------|---------------------------|-----------------------------------------|-----|-----|----------------------|
| Archivo Edición                                           | Ver Ir Repo | rtes Herram | ientas Contabil                                            | ización Venta          | ana Ayuda                                                  |              |                                        |                   |                           |                                         |     |     |                      |
| Nómina                                                    | Recibos o   | de Nómir    | a                                                          |                        |                                                            |              |                                        |                   |                           |                                         |     |     |                      |
| -                                                         | Serie       | Folio       | Fecha<br>1.06-10-2015                                      | Trabajador<br>MARIALOR | EZ LOPEZ                                                   | Per          | rcepciones De                          | escuento<br>29.00 | Impuestos Ti              | tal 1.462.00                            |     |     | ^ 7                  |
| inco<br>Foice<br>Patración<br>Percegorenes<br>Reclaración | Serie       | FORD        | 1 05402015<br>2 06-10-2015<br>3 06-10-2015<br>4 08-10-2015 | MARIA LOP<br>MARIA LOP | EXTORE<br>ELOPEZ<br>ENOPEZ<br>ENOPEZ<br>ENOPEZ<br>EZ LOPEZ | Fei          | C0000000000000000000000000000000000000 | 320000            | 0000<br>000<br>000<br>000 | 14146200<br>60000<br>2,85000<br>2,42000 |     |     | Todos 2015 2014 2013 |
|                                                           | <           |             |                                                            |                        |                                                            |              |                                        |                   |                           |                                         |     | >   | ~                    |
|                                                           | 4 registros |             |                                                            |                        |                                                            |              |                                        |                   |                           |                                         |     |     |                      |
|                                                           | Todos HOY   | ENE FEE     | MAR ABR                                                    | MAY JUN                | JUL AGO SEP                                                | OCT NOV E    | DIC Cancela                            | ados Filtro       |                           |                                         |     |     |                      |
|                                                           | Nuevo       |             | _ditar >                                                   | Eliminar               | Exportar                                                   | 🛕 Preliminar | 📆 PC                                   | DF 🔼              | Imprimir factura          |                                         |     |     |                      |
| 4 registros                                               | -           |             |                                                            |                        |                                                            |              |                                        |                   |                           |                                         | NUM | NUP | м                    |

Y uno por uno abrirlo y dar clic en generar pdf.

| Archivo Edición<br>Nómina | Ver Ir Re  |              |                        |                       |                | 1100      | ibo ac no | minu minucru | 21.14    |                         |                                    |                            |
|---------------------------|------------|--------------|------------------------|-----------------------|----------------|-----------|-----------|--------------|----------|-------------------------|------------------------------------|----------------------------|
| Nómina                    |            | portes Herra | mientas Contabil       | ización Acciones Vent | ana Ayuda      |           |           |              |          |                         |                                    |                            |
|                           | Recibo     | de Nómi      | าล                     |                       |                |           |           |              |          |                         |                                    |                            |
| <b>a</b>                  | RFC :      | LOLM791120   | F52 🔹                  |                       |                |           |           |              |          |                         |                                    | CFDI - RECIBO DE NÓMINA    |
| Inicio                    | Nombre :   | MARIA        |                        |                       |                |           |           |              |          |                         |                                    | Fecha: 08-10-2015 12:06:21 |
|                           | Dirección  | n            |                        |                       |                |           |           |              |          |                         | Cond do anno a Constante           | Estatus : VIGENTE          |
|                           |            | 46.00.2016   | 20.00.2015             |                       |                |           |           |              |          |                         | Mitada da Darra : Na Idantifica da | Folio: 00004               |
| Folios                    | Moneda     | MXN          | 30-03-2013             |                       |                |           |           |              |          |                         | No. de cuenta : 0000               | 00004                      |
| <u> </u>                  | Código     |              |                        |                       |                |           |           |              |          |                         |                                    |                            |
| Trabajadores              |            |              | <u>+</u>               |                       | *              | ) Agregar | 1 E       | liminar 📄    | Addenda  |                         |                                    |                            |
| ٨                         | Clave      | Percepción   |                        |                       |                |           |           | P. Unitario  | Clave    | Deducción               |                                    | P. Unitario                |
|                           | 001        | HORAS EXT    | SALARIOS RAYAS 1<br>RA | JORNALES              |                |           |           | 2500.00      | 001      | SEGURIDAD SOCIAL<br>ISR |                                    | 85.00                      |
| rescepciones              |            |              |                        |                       |                |           |           |              |          |                         |                                    |                            |
|                           |            |              |                        |                       |                |           |           |              |          |                         |                                    |                            |
| Recibos                   |            |              |                        |                       |                |           |           |              |          |                         |                                    |                            |
| <b>*</b>                  |            |              |                        |                       |                |           |           |              |          |                         |                                    |                            |
|                           |            |              |                        |                       |                |           |           |              |          |                         |                                    |                            |
| Facturación               |            |              |                        |                       |                |           |           |              |          |                         |                                    |                            |
|                           |            |              |                        |                       |                |           |           |              |          |                         |                                    |                            |
|                           |            |              |                        |                       |                |           |           |              |          |                         |                                    |                            |
|                           |            |              |                        |                       |                |           |           |              |          |                         |                                    |                            |
|                           |            |              |                        |                       |                |           |           |              |          |                         |                                    |                            |
|                           |            |              |                        |                       |                |           |           |              |          |                         |                                    |                            |
|                           |            |              |                        |                       |                |           |           |              |          |                         |                                    |                            |
|                           |            |              |                        |                       |                |           |           |              |          |                         |                                    |                            |
|                           |            |              |                        |                       |                |           |           |              |          |                         |                                    |                            |
|                           |            |              |                        |                       |                |           |           |              |          |                         |                                    |                            |
|                           |            |              |                        |                       |                |           |           |              |          |                         |                                    |                            |
|                           |            | 2 655        | 00                     | 85.00                 | 0              | 00        |           | 150.00       |          | 2 420 00                |                                    |                            |
|                           | PERCENC    | -,           | () DED.                | CCIONES: (1)          |                |           | RETENC    | ONES         | (-) TOTA | _,                      |                                    |                            |
|                           | Nue        |              | (-) DEDU               | E3: Buscar trabajador | Forma de Pario | (-)       | 3009      | Eormato      | (-) /01/ |                         |                                    |                            |
|                           | F7: Observ | aciones      | F8: Cancelar           | General PDF           | Vista Previa   | In        | nrimir    | F12: Timbi   | ar       |                         |                                    |                            |
| registros                 |            |              |                        |                       |                |           |           |              |          |                         | NUM                                | NUM                        |

# SEGURIDAD

Nuevos usuarios:

Este sistema es multiusuario cada uno con su contraseña personal de modo que cuando se haga un movimiento en el sistema se registre quien lo hizo. Se selecciona de la barra de herramientas superior de la pantalla la opción herramientas seguida por seguridad y usuarios.

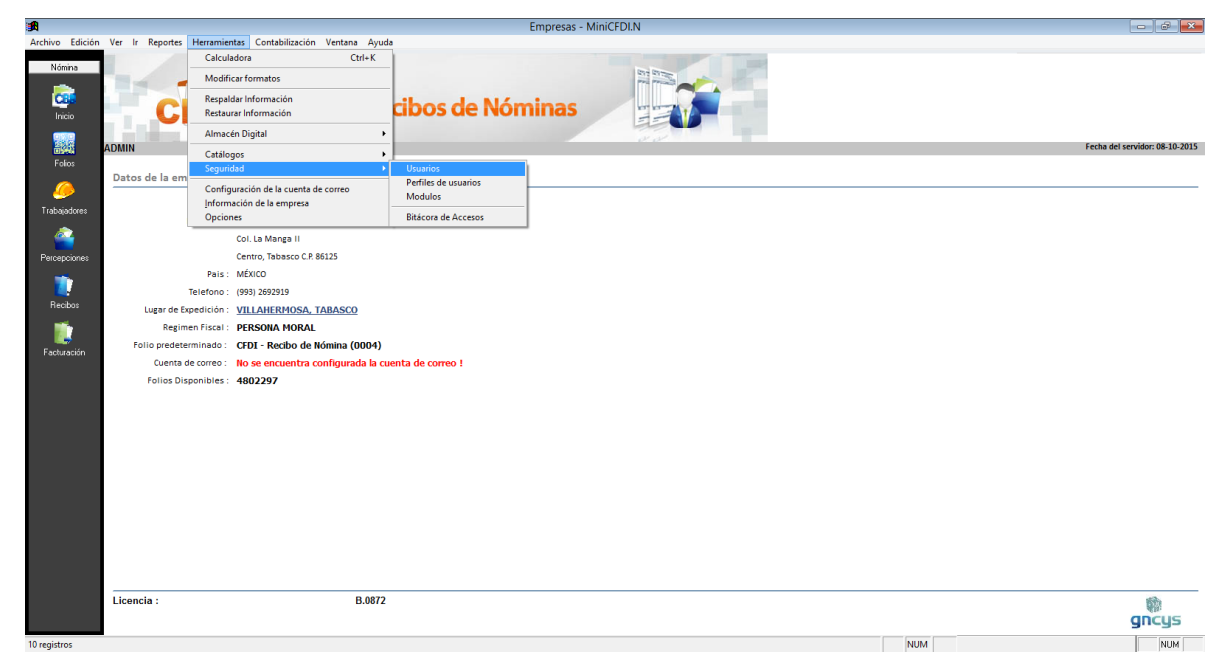

Al dar clic en esta opción nos mandará la lista de los usuarios que ya están registrados, en la barra de herramienta de la parte inferior de la pantalla seleccionar nuevo y nos abrirá la ventana como la que se muestra en la siguiente imagen:

Dar clic en finalizar. Quedará registrado.

| Datos del Usuarios                                                                            |
|-----------------------------------------------------------------------------------------------|
|                                                                                               |
| *Usuario: AUXLAR * ombre Completo: GASPAR MENGEZ TANA Descripción: AUXLIAR ADMINISTRATIVO ^ v |
| < Atras D Finalizar Cancelar                                                                  |

Clic en finalizar

Posteriormente seleccionar el usuario que se acaba de dar de alta y dar clic en editar se abrirá una ventana como la que se muestra a continuación.

Esta ventana se llama propiedades de los usuarios y se divide en 3 partes: General, Miembro de, y Módulos:

#### General:

| Propiedades de ASIST (24) |                        |  |  |  |  |
|---------------------------|------------------------|--|--|--|--|
| General Miemb             | ro de Modulos          |  |  |  |  |
| Usuario :                 | ASIST                  |  |  |  |  |
| Nombre Completo :         | MARCELA PEREZ PEREZ    |  |  |  |  |
| Descripción :             | ASISTENTE DE COBRANZAS |  |  |  |  |
|                           |                        |  |  |  |  |
|                           | -                      |  |  |  |  |
| Password :                |                        |  |  |  |  |
| Confirmar pass :          |                        |  |  |  |  |
| Longitud minima de        | password :             |  |  |  |  |
|                           | 0                      |  |  |  |  |
| Número de sesione         | s activas :            |  |  |  |  |
|                           | Sin limite             |  |  |  |  |
|                           |                        |  |  |  |  |
| Vsuario activo            |                        |  |  |  |  |
|                           | Aceptar Cerrar Aplicar |  |  |  |  |

Password: Se debe de definir la contraseña así como confirmarla.

Longitud máxima de Password: en este parte se puede definir si la contraseña debe ser con un número específico de caracteres.

**Numero de sesiones activas**: esta opción funciona si se desea controlar el número de veces que el usuario entre al sistema diariamente, es decir si en esta parte le colocamos máximo 2 sesiones, este usuario podrá entrar al sistema 2 veces, al contrario si seleccionamos sin límite podrá entrar y salir las veces que desee

#### Miembro de:

En esta pestaña se ingresan a que área pertenece este usuario

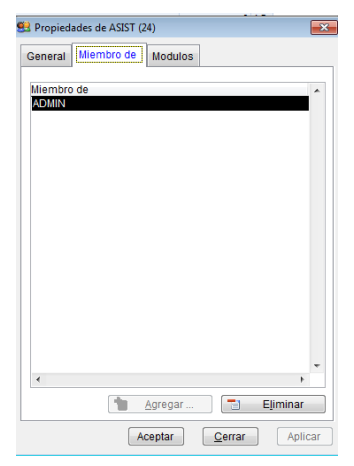

| General  | Miembro de  | Modulos |   |    |      |   |     |       |      |
|----------|-------------|---------|---|----|------|---|-----|-------|------|
| Modulo   |             |         | т | A  | М    | L | Е   | T     |      |
| Product  | 0S          |         |   |    |      |   |     |       | -    |
| Cajas    |             |         |   |    |      |   |     |       |      |
| Clientes | ;           |         |   |    |      |   |     |       |      |
| HERRA    | MIENTAS-ADM | ON      |   |    |      |   |     |       |      |
| FOLIOS   |             |         |   |    |      |   |     |       |      |
| COMPR    | OBANTES     |         |   |    |      |   |     |       |      |
| TICKET   | S           |         |   |    |      |   |     |       |      |
| COMPR    | AS          |         |   |    |      |   |     |       |      |
| CORTE    | S           |         |   |    |      |   |     |       |      |
| INV_EN   | TRADAS      |         |   |    |      |   |     |       |      |
| INV_SA   | IDAS        |         |   |    |      |   |     |       |      |
| REPOR    | TES         |         |   |    |      |   |     |       |      |
| USUAR    | IOS         |         |   |    |      |   |     |       |      |
| MODUL    | OS          |         |   |    |      |   |     |       |      |
| LOGS     |             |         |   |    |      |   |     |       |      |
| PROVE    | EDORES      |         |   |    |      |   |     |       |      |
| VENDE    | DORES       |         |   |    |      |   |     |       |      |
| DEPAR    | TAMENTOS    |         |   |    |      |   |     |       |      |
| COTIZA   | CIONES      |         |   |    |      |   |     |       |      |
| CELULA   | ARES        |         |   |    |      |   |     | .,    | -    |
|          |             | Agregar |   |    | =    |   | Eļi | minar |      |
|          | A           | centar  |   | Ce | rrar |   | 1   | Apl   | icar |

#### Módulos:

En esta pestaña se eligen los módulos que se le van a autorizar al usuario manejar, cambiar eliminar o solamente como lectura

| Т | Todos     |
|---|-----------|
| Α | Alta      |
| Μ | Modificar |
| L | Leer      |
| E | Eliminar  |
|   | Imprimir  |

#### Opciones del modulo usuario

🗋 Nuevo ... 🐽 Editar 🗡 Eliminar 🗐 Exportar 🞑 Preliminar 📆 PDF

| Nuevo      | Activa la ventana de nuevo usuario                                                                                                    |
|------------|----------------------------------------------------------------------------------------------------|
| Editar     | Opción para verificar o modificar los datos, seleccione el registro y dé clic<br>en el botón editar.                                        |
| Eliminar   | Seleccione el registro que desee eliminar de la base de datos y dé clic en el botón eliminar.                                               |
| Exportar   | Exporta toda la lista de registro a una hoja de cálculo con las opciones de guardarlo con extensión (xls, xml, csvótxt)                     |
| Preliminar | Muestra un listado de todos los registros mostrando los datos: usuario, nombre, descripción, sesiones y estatus. Con la opción de imprimir. |
| Pdf        | Genera el archivo pdf de la lista de usuarios                                                                                               |

# MODULO EMPRESAS

El sistema **GNcys Recibos de Nomina Electrónica 2016** es multiempresa es decir se pueden ingresar "n" cantidad de empresas ya sean morales o físicas y cada una tiene una base de datos independiente para esto seguir los siguientes pasos

| <b>1</b>                                                                     |                                                                                                    | GNcys Recibos de Nómina 2016                                                                                                    |                                                  |             |
|------------------------------------------------------------------------------|----------------------------------------------------------------------------------------------------|----------------------------------------------------------------------------------------------------|--------------------------------------------------|-------------|
| Archivo Edición<br>Nómins<br>Inicio<br>Fotos<br>Trabajadores<br>Percepcianes | Ver ir Reports Heramier<br>Parameter<br>Paramete | tas Contabilización Ventans Ayuda  Circles Necluos de Nóminas  TELEFONOS CELUILARES IZEL SA DE C.V Zapotal No. Ex. 5/N Co. La Marga II Cento, Tabasco C.P 86125 MÉXICO (99) 129219 | Seleccionar la tecla ir y<br>después dar clic en |             |
| Recibos<br>Eacturación                                                       | Lugar de Espedición :<br>Regimen Fiscal :<br>Folio predeterminado :<br>Folios Disponibles :                                                                                                    | VILLAHERMOSA, TABASCO<br>PERSONA HORAL<br>CFDI - Recibo de Nómina (NOM 0000)<br>4720817                                                                                            | empresas nos llevara al módulo de empresas.      |             |
|                                                                              | Licencia :                                                                                                    | B.0922                                                                                                    |                                                  | ۋە<br>gncys |

En este módulo esta la lista de las empresas dadas de alta al sistema, esto quiere decir que puede emitir comprobantes de cada una, siempre y cuando se hayan adquirido los folios correspondientes a cada uno de ellos

Ingresar nueva empresa

Seleccionar "Ir", dar clic en "Empresas" nos abrirá el módulo de empresas seleccionar "Nuevo" en el menú localizado en la parte inferior de la pantalla se abrirá una ventana en donde se deben agregar los datos de la nueva empresa

Después de guardar la nueva empresa dar seguir los siguientes pasos

| <b>**</b>                  |                              |                                    | Empresas - N   | /iniCFDI.N              |                 |                 |                                |
|----------------------------|------------------------------|------------------------------------|----------------|-------------------------|-----------------|-----------------|--------------------------------|
| Archivo Edición            | Ver Ir Reportes Herramienta  | s Contabilización Ventana Ayuda    | emprooos r     |                         |                 |                 |                                |
| Nómina<br>Inicio<br>Folios | ADMIN<br>Datos de la empresa | GNcys <sup>,</sup> Recibos c       | de Nóminas     |                         |                 |                 | Fecha del servidor: 15-06-2016 |
| <i>.</i>                   | Newber . 7                   |                                    |                |                         |                 |                 |                                |
| Trabajadores               | Nombre : I                   | ELEFONOS CELULARES IZEL S.A DE C.V | con .          | E                       | mpresa (1)      | <b>**</b>       |                                |
| 2                          | Direction : 2                | apotal No. Ext. 5/N                | Resume Detalle | S Notas                 |                 |                 |                                |
| 0                          |                              | on La Manga II                     |                | Tionao                  |                 |                 |                                |
| recepciones                | Pair : N                     | 16100, 180850 C.F. 80125           | RFC :          | AAA010101AAA            |                 |                 |                                |
| 7                          | Telefono : //                | 993) 2692919                       | Nombre :       | TELEFONOS CELULARES     | IZEL S.A DE C.V |                 |                                |
| Recibos                    | Lugar de Expedición :        | TILAHERMOSA TABASCO                | Calle :        | Zapotal                 |                 |                 |                                |
|                            | Regimen Fiscal : D           | ERSONA MORAL                       | No Exterior :  | r : S/N No. Interior :  |                 | 6 to 2          |                                |
|                            | Folio predeterminado : 0     | ENJ - Recibo de Nómina (NOM 0000)  | Colonia :      |                         |                 | A 6 . 0         |                                |
| Facturación                |                              | CIDI - Recibo de Homma (HOFF 0000) | Localidad :    |                         |                 |                 |                                |
|                            | Folios Disponibles : 4       | 720816                             | Defermaie :    | Vilanerinosa            |                 |                 |                                |
|                            |                              |                                    | Neterencia .   |                         |                 |                 |                                |
|                            |                              |                                    | Municipio :    | Centro                  |                 |                 |                                |
|                            |                              |                                    | Estado :       | Tabasco                 |                 |                 |                                |
|                            |                              |                                    | País :         | México                  | * C.P.: 86125   |                 |                                |
|                            |                              |                                    | Telefono :     | (993) 2692919           | Fax: ( ) -      |                 |                                |
|                            |                              |                                    | E-Mail :       | telefonosceluaresizel@g | nail.com        |                 |                                |
|                            |                              |                                    |                |                         | 🛃 Gi            | uardar X Cerrar |                                |
|                            | Licencia :                   | B.0922                             |                |                         |                 |                 | pil.                           |
|                            |                              | DIVOL                              |                |                         |                 |                 | gncys                          |
| GET -> PAC.STATU           | JS RFC=AAA010101AAA          |                                    |                |                         |                 | NUM             | NUM                            |

Nos enviara a la base de datos de la empresa seleccionada, ingresar los datos, el régimen fiscal y lugar de expedición.

Como es empresa nueva es necesario configurar los datos, folios etc. Explicados a partir de la página 9 de este manual, posteriormente ya se puede usar normalmente el sistema.

### AYUDA

En el menú ayuda podemos encontrar opciones para apoyarnos en la búsqueda de información

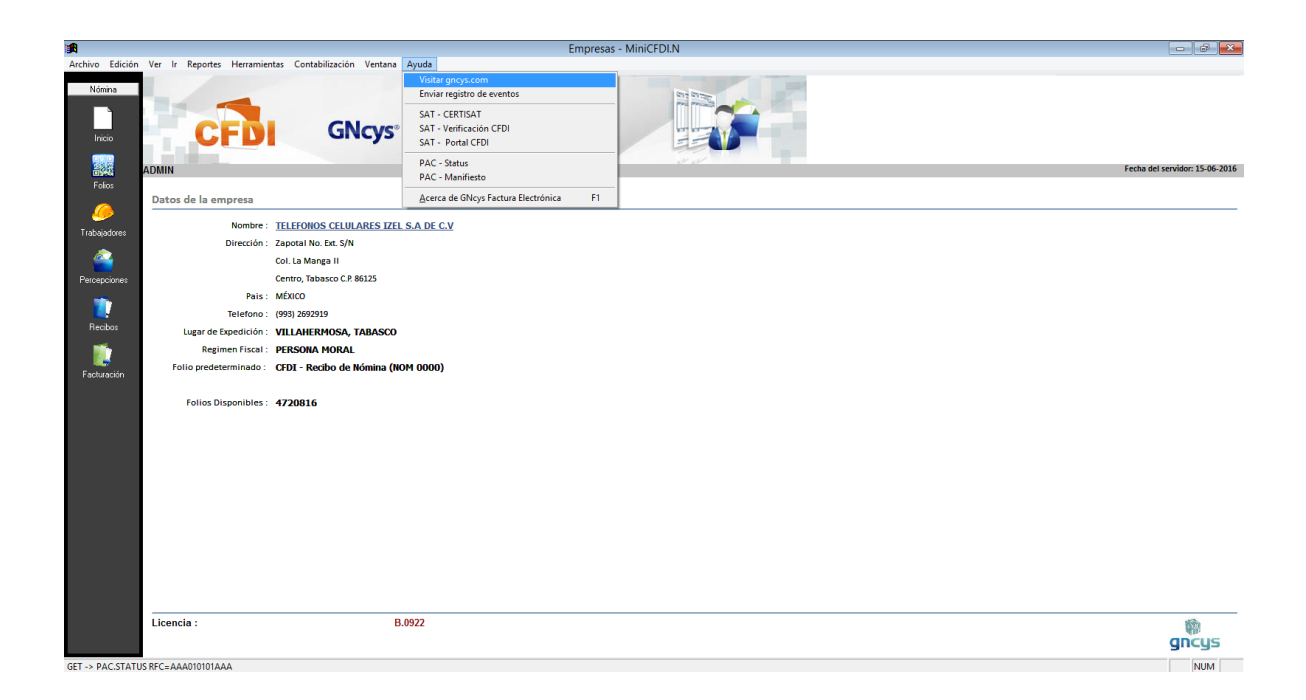

| MENU                                | AYUDA                                                                                                    |
|-------------------------------------|----------------------------------------------------------------------------------------------------|
| Visitar gncys.com                   | Nos re direcciona a la página de la empresa<br>www.gncys.com                                                 |
| Enviar registro de eventos          | No habilitado                                                                                                |
| SAT - Certisat                      | Nos redirecciona al módulo del SAT para ingresar a nuestra cuenta                                            |
| SAT – Verificación CFDI             | Nos envía a la página del SAT en donde<br>podemos comprobar la veracidad los<br>comprobantes fiscales        |
| SAT- Validador de forma y sintaxis  | Nos envía al módulo del SAT para verificar<br>la estructura del xml                                          |
| SAT – Portal CFDI                   | Nos envía al módulo del SAT para consultar<br>los comprobantes fiscales                                      |
| PAC – Status                        | Muestra el número de folios que tiene disponible el contribuyente                                            |
| PAC- Manifiesto                     | Es la autorización del contribuyente para<br>emitir sus comprobantes es necesario<br>firmar electrónicamente |
| Busca actualizaciones               | Inicia la búsqueda de actualizaciones pendientes por ejecutar                                                |
| Acerca de GNcys Factura electrónica | Sale una ventana con los datos de soporte técnico                                                            |